## acer

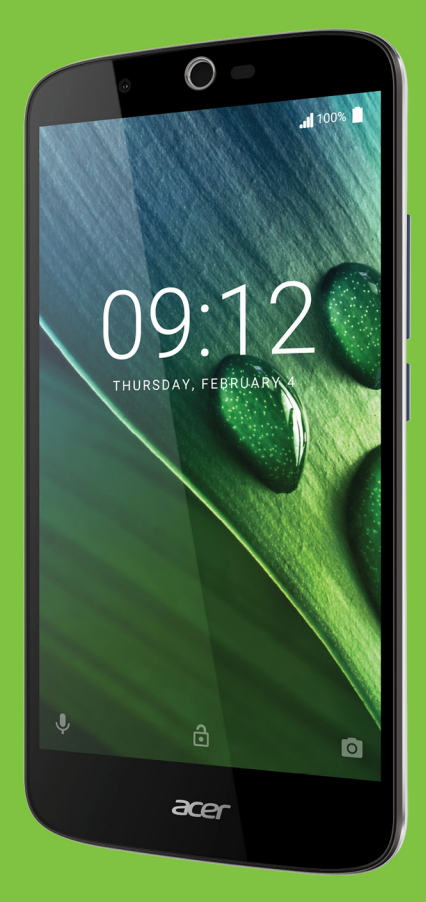

# Liquid Zest Plus MANUAL DE UTILIZARE

© 2017 Toate drepturile sunt rezervate Manual de utilizare Acer Liquid Zest Plus Model: T08 Această ediție: 01/2017

#### Înregistrați-vă pentru un ID Acer și bucurați-vă de multe beneficii

Deschideți aplicația *Portal Acer* din ecranul *Start* pentru a înregistra un ID Acer sau conectați-vă dacă aveți deja un ID Acer.

#### Există trei motive excelente pentru a obține un Acer ID:

- Creați-vă propria lume conectată.
- Primiți cele mai recente oferte și informații despre produse.
- Înregistrați-vă dispozitivul pentru asistență rapidă și personalizată.
  Pentru informații suplimentare, vizitați site-ul web AcerCloud:
  www.acer.com/byoc-start

#### Important

Acest manual conţine informaţii protejate de legislaţia drepturilor de autor. Ilmaginile incluse au doar rol orientativ și pot să conţină informaţii sau caracteristici care nu sunt valabile pentru dispozitivul dvs. Acer Group nu îşi asumă responsabilitatea pentru erorile sau omisiunile tehnice sau editoriale din acest manual.

| Telefon inteligent Acer Liquid Zest Plus |  |  |
|------------------------------------------|--|--|
| Număr model:                             |  |  |
| Număr de serie:                          |  |  |
| Data achiziţiei:                         |  |  |
| Locul achiziției:                        |  |  |

## CUPRINS

| Configurarea                                                 | 5            |
|--------------------------------------------------------------|--------------|
| Prozontarea telefonului                                      | . 5<br>5     |
| Vizualizări                                                  | . 0<br>5     |
| Încărcarea bateriei                                          | 7            |
| Prima configurare                                            | . 8          |
| Introducerea cartelelor SIM și a cardului                    | ~            |
| Sistem de blocare a cartelei SIM                             | 8<br>9       |
| Utilizarea telefonului                                       | 10           |
| Prima pornire                                                | 10           |
| Autentificați-vă în sau creați un cont                       |              |
| Google                                                       | 10           |
| Introducerea codului PIN                                     | . 10         |
| Blocarea telefonului                                         | 11           |
| Reactivarea telefonului                                      | . 11         |
| Navigarea prin meniuri și opțiuni                            | 11           |
| Utilizarea ecranului tactil                                  | 12           |
| Tastaturi afişate pe ecran                                   | 13           |
| Tastatura Google                                             | . 13         |
| textului                                                     | . 14         |
| Ecranul inițial                                              | 14           |
| Căutare                                                      | . 15         |
| Ecranul Inițial extins<br>Personalizarea Ecranului initial   | 16           |
| Lista Aplicații                                              | 20           |
| Zona de notificare și de stare<br>Multitasking               | 20           |
| Administrarea contactelor                                    | 22           |
| Administrarea contactelor                                    | 22           |
| Adăugarea unui contact                                       | . 22         |
| Efectuarea apelurilor                                        | 24           |
| Înainte de a efectua un apel                                 | 24           |
| Efectuarea unui apel                                         | 25           |
| Apelarea unui număr din Istoric apeluri                      | . 25         |
| Vizualizarea apelurilor pierdute                             | . 25         |
| Efectuarea unui apel către unul dintre                       | 26           |
| Formarea unui număr internațional                            | 26           |
| Widgetul Apelare directă                                     | . 26         |
| Ecranul de apelare vocală                                    | 27           |
| Preluarea sau respingerea unui apel<br>Apeluri în conferință | . 27<br>. 28 |
| Mesaje text și multimedia                                    | 29           |
| Crearea unui mesaj nou                                       | 29           |
| Răspunsul la un mesaj                                        | 30           |
| Mesaje multimedia                                            | 31           |
| Trimiterea unui mesaj multimedia                             | 31           |
| Primirea mesajelor multimedia                                | . 31         |

| Conectarea la Internet<br>Navigarea pe Internet                           | <b>33</b><br>33 |
|---------------------------------------------------------------------------|-----------------|
| Configurarea e-mailului                                                   | 34              |
| Servicii Google                                                           | 34              |
| Configurarea contului de e-mail Google<br>Căutarea vocală<br>Magazin Play | 34<br>35<br>35  |
| Google Hangouts<br>Hărți, Navigare, Locuri și Latitudine                  | 37<br>37        |
| Folosirea camerei                                                         | 39              |
| Pictogramele și indicatoarele camerei/                                    |                 |
| camerei video                                                             | 39              |
| Selector de mod                                                           | 41              |
| Setări Poză preferată                                                     | 41              |
| Mod Selfie                                                                | 43              |
| Fotografierea                                                             | 43              |
| Filmarea unui videoclip                                                   | 43              |
| Formate acceptate                                                         | 43              |
| Vizualizarea fotografiilor şi a                                           |                 |
| videoclipurilor                                                           | 44              |
| Geo-etichetarea                                                           | 44              |
| Setări complexe                                                           | 45              |
| Comutarea telefonului la modul Avion                                      | 45              |
| Activarea și dezactivarea modului Avion                                   | 45              |
| Repornirea telefonului                                                    | 45              |
| Modificarea setărilor                                                     | 46              |
| Wireless și rețele (gestionarea                                           |                 |
| conexiunilor)                                                             | 46              |
| Setări telefon                                                            | 40              |
| Reglarea volumului                                                        | 49              |
| Afişaj                                                                    | 49              |
| Setarea datei și orei                                                     | 50              |
| Setarea alarmelor<br>Modificarea limbii si a ontiunilor de text           | 50              |
| Conectarea la un PC                                                       | 51              |
| Sincronizarea                                                             | 51              |
| Aplicații                                                                 | 52              |
| Dezinstalarea unei aplicații                                              | 52              |
| Restabilirea valorilor implicite din                                      |                 |
| fabrică                                                                   | 52              |
| Accesorii și sfaturi                                                      | 54              |
| Utilizarea căștilor                                                       | 54              |
| Utilizarea unei căști Bluetooth                                           | 54              |
| Crearea unui nou punct de acces                                           | 54              |
| Gestionarea cartelelor SIM                                                | 56              |
| Gestionare SIM                                                            | 56              |

#### Anexă

| Anexă<br>Întrebări frecvente (FAQ) și depanare 9<br>Audio<br>Fișiere multimedia<br>Magazinul Google Play<br>Informații de sistem și funcționare<br>Alimentare<br>RAM / ROM<br>Stocare internă<br>Securitate<br>Temperatură<br>Alte surse de ajutor | <b>58</b><br>58<br>58<br>59<br>59<br>59<br>59<br>60<br>60<br>60<br>60 |
|----------------------------------------------------------------------------------------------------|-----------------------------------------------------------------------|
| Avertismente și măsuri de siguranță                                                                                                    | <b>61</b>                                                             |
| Dispozitive medicale                                                                                                    | 62                                                                    |
| Vehiculele                                                                                                    | 63                                                                    |

| Apeluri de urgență    6      Întreținerea telefonului    6      Specificații    6      Performanțe    6      Afișaj    6      Dimensiuni    6      Conectivitate    6      Extindere    6      Alimentare    6 | <del>3</del> 4 |
|----------------------------------------------------------------------------------------------------|----------------|
| Întreținerea telefonului    6      Specificații    6      Performanțe    6      Afișaj    6      Dimensiuni    6      Conectivitate    6      Extindere    6      Alimentare    6                              | 64             |
| Specificații    6      Performanțe    6      Afișaj    6      Dimensiuni    6      Conectivitate    6      Extindere    6      Cameră    6      Alimentare    6                                                | 5              |
| Performanţe    6      Afişaj    6      Dimensiuni    6      Conectivitate    6      Extindere    6      Cameră    6      Alimentare    6                                                                       | 6              |
| Afişaj                                                                                                    | 6              |
| Dimensiuni 6<br>Conectivitate 6<br>Extindere 6<br>Cameră 6<br>Alimentare 6                                                                                                    | 6              |
| Conectivitate                                                                                                    | 6              |
| Extindere                                                                                                    | 6              |
| Cameră                                                                                                    | 67             |
| Alimentare6                                                                                                    | 67             |
|                                                                                                    | 6              |
| Multimedia 6                                                                                                    | 38             |
| Acord de licență cu utilizatorul final 6                                                                                                    | 9              |

## CONFIGURAREA

### Despachetarea telefonului

Noul dvs. telefon este livrat împachetat într-o cutie de protecție. Despachetați cu atenție cutia și extrageți conținutul. Dacă lipsește vreunul dintre următoarele articole sau sunt deteriorate, luați imediat legătura cu comerciantul dvs.:

- · Noul dvs. telefon inteligent Acer
- Cablu USB
- Adaptor c.a.
- Cască

#### Notă

Conținutul cutiei variază în funcție de țară și de regiune.

## Prezentarea telefonului

### Vizualizări

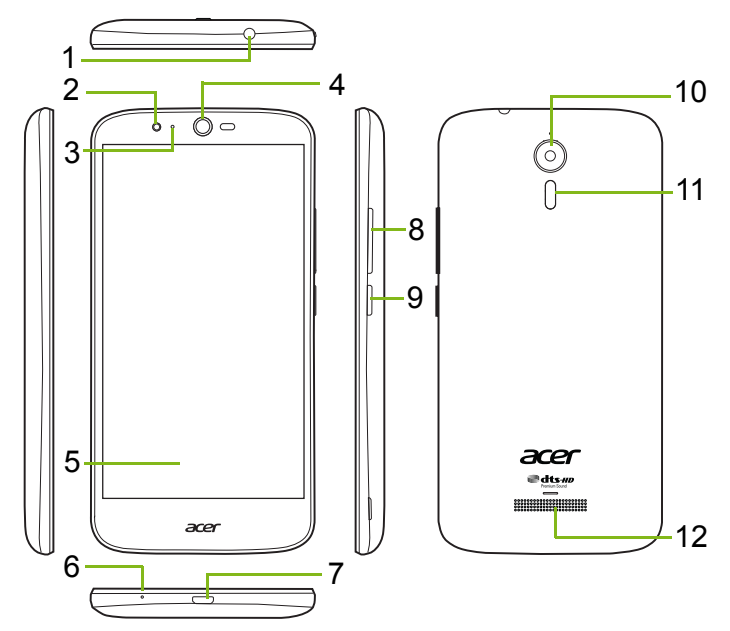

| Nr. | Element                             | Descriere                                                                  |
|-----|-------------------------------------|----------------------------------------------------------------------------|
| 1   | Mufă 3,5 mm<br>pentru căşti         | Conectează căștile stereo.                                                 |
| 2   | Cameră frontală                     | Pentru apeluri video sau selfie-uri.                                       |
| 3   | LED stare                           | Indică un mesaj nou sau starea telefonului.                                |
| 4   | Difuzor telefon                     | Redă sunetul telefonului; se ține la ureche.                               |
| 5   | Ecran tactil                        | Pentru vizualizarea conținutului de pe telefon<br>și introducerea datelor. |
| 6   | Microfon                            | Pentru captarea sunetului în timpul apelurilor telefonice.                 |
| 7   | Port Micro USB                      | Pentru conectarea la un PC sau un încărcător.                              |
| 8   | Butoane creștere/<br>reducere volum | Cresc sau reduc volumul sunetului.                                         |
| 9   | Buton Pornit/Oprit                  | Pornește sau oprește telefonul.                                            |
| 10  | Cameră                              | Cameră pentru fotografii la rezoluție înaltă.                              |
| 11  | Bliţ                                | Bliţ LED pentru cameră.                                                    |
| 12  | Difuzor pentru<br>mâini libere      | Redă sunetul telefonului în timpul apelurilor cu mâinile libere.           |

#### 🕚 Avertisment

Acest smartphone este prevăzut cu o baterie litiu-polimer încorporată. Vă rugăm să nu încercați să scoateți bateria, deoarece există riscul să o deteriorați.

În cazul în care smartphone-ul se blochează, țineți apăsat butonul de pornire timp de 10 secunde, pentru a opri dispozitivul.

#### Încărcarea bateriei

La prima utilizare trebuie să încărcați telefonul timp de trei ore. După aceea, puteți reîncărca bateria după cum este necesar.

Conectați cablul USB furnizat la conectorul USB de pe telefonul inteligent.

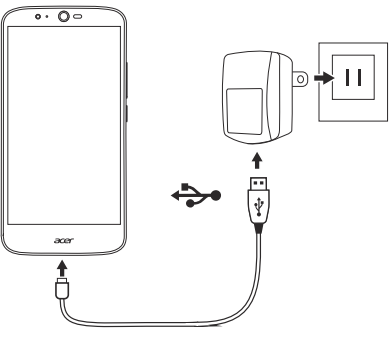

#### Încărcarea rapidă

Telefonul dvs., cablul USB și adaptorul c.a. acceptă încărcarea rapidă.

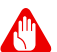

#### Avertisment

Folosiți numai adaptorul c.a. și cablul USB furnizat cu telefonul. Dacă schimbați cablul și adaptorul, asigurați-vă că acestea acceptă încărcarea rapidă.

Tehnologia de încărcare rapidă folosește o tensiune și un curent mai mare decât majoritatea încărcătoarelor USB; există pericolul de supraîncălzire și incendiu în cazul folosirii unui cablu USB necorespunzător.

## Prima configurare

#### Introducerea cartelelor SIM și a cardului microSD

- 1. Opriți telefonul ținând apăsat butonul de pornire.
- 2. Introduceți unghia în adâncitura situată în partea inferioară a telefonului și scoateți capacul.

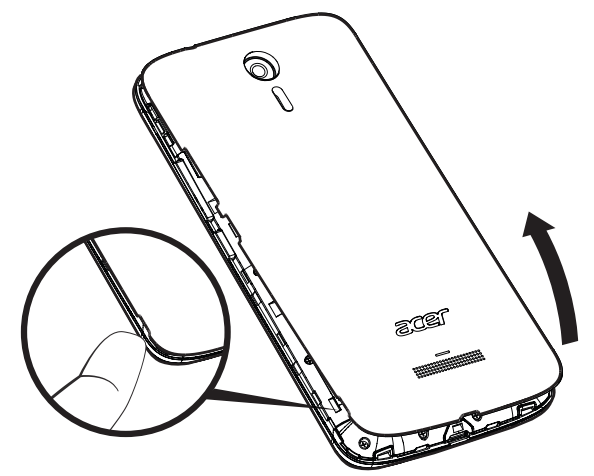

3. Introduceți cartela SIM și cartela microSD conform indicațiilor.

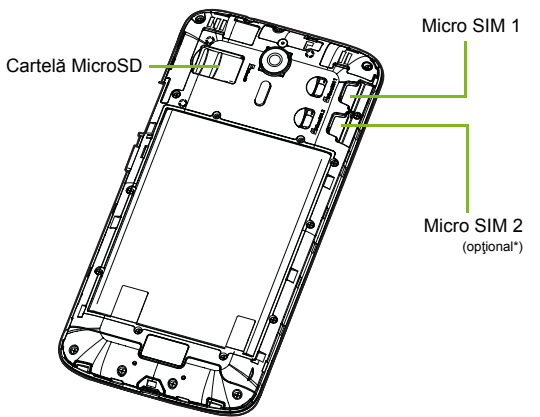

\* Telefonul dvs. poate fi echipat cu una sau două fante pentru cartele SIM, în funcție de model.

4. Montați la loc capacul aliniind lamelele acestuia în fantele telefonului. Apăsați ușor capacul până când se fixează.

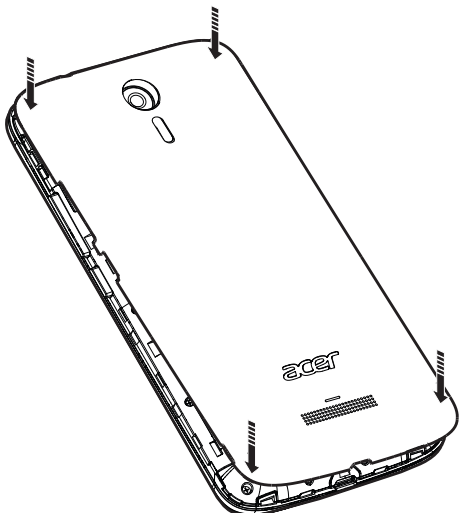

#### Sistem de blocare a cartelei SIM

Telefonul dvs. ar putea fi prevăzut cu un sistem de blocare a cartelei SIM, adică veți putea utiliza numai cartela SIM furnizată de operatorul rețelei dvs.

Pentru a anula sistemul de blocare a cartelei SIM, luați legătura cu operatorul rețelei dvs.

## **UTILIZAREA TELEFONULUI**

## Prima pornire

Pentru a porni pentru prima dată telefonul, ţineţi apăsat butonul de pornire până la pornirea ecranului. Vi se va solicita efectuarea câtorva setări înainte de a utiliza telefonul.

Urmați instrucțiunile de pe ecran pentru a finaliza configurarea.

## Autentificați-vă în sau creați un cont Google

Dacă aveți acces la Internet, telefonul vă permite să sincronizați informațiile cu un cont Google.

Puteți crea sau vă puteți autentifica în contul dvs. Google, care va fi utilizat pentru a vă sincroniza lista de contacte, e-mailul, calendarul și alte informații. Deschideți *lista Aplicații* și apăsați **Setări > Conturi > Adăugare cont.** Apăsați tipul de cont pe care doriți să îl adăugați (de exemplu Google, Acer sau Acer BYOC). Veți avea nevoie de acces la Internet pentru a finaliza procesul de sincronizare. Puteți să creați și să accesați cu ușurință mai multe conturi de pe telefon, inclusiv mai multe conturi Google.

#### Introducerea codului PIN

La prima instalare a unei cartele SIM, poate fi necesară introducerea unui PIN utilizând tastatura numerică de pe ecran.

#### Important

În funcție de setările dvs., vi s-ar putea solicita introducerea unui cod PIN la fiecare activare a funcției de telefon.

#### Activarea unei cartele SIM noi

Dacă utilizați pentru prima oară cartela SIM, aceasta ar putea avea nevoie de activare. Luați legătura cu operatorul rețelei dvs. pentru detalii despre modul de activare.

## Blocarea telefonului

Dacă nu veţi utiliza o perioadă telefonul, apăsaţi scurt butonul de pornire pentru a bloca accesul la telefon. Acest lucru economiseşte energia şi împiedică utilizarea fără intenţie de către telefon a vreunui serviciu. Telefonul se va bloca automat dacă nu este utilizat timp de un minut.

#### Reactivarea telefonului

Dacă ecranul este stins și telefonul nu reacționează la apăsările pe ecran, înseamnă că este blocat și se află în modul repaus.

Apăsați butonul de pornire pentru a reactiva telefonul. Deblocați telefonul glisând degetul în sus pe ecran.

Există trei pictograme în partea inferioară a ecranului de blocare (de la stânga la dreapta): Căutare vocală, blocare și cameră. Apăsați cu degetul o pictogramă și glisați în sus pentru a debloca ecranul și a lansa direct aplicația asociată (dacă este cazul).

Dacă pe ecranul de blocare sunt afișate notificări, puteți să glisați în sus pentru a vizualiza notificările.

Pentru o securitate suplimentară, puteți seta un cod PIN de deblocare, o parolă sau un model, un set de puncte care trebuie atinse în ordinea corespunzătoare pentru a avea acces la telefon. Deschideți *lista Aplicații* și apăsați **Setări > Securitate > Blocarea ecranului**. Dacă ați uitat modelul de deblocare, consultați **Securitate la pagina 60**.

## Navigarea prin meniuri și opțiuni

Pentru navigarea prin meniuri și opțiuni, există trei pictograme în partea de jos a ecranului.

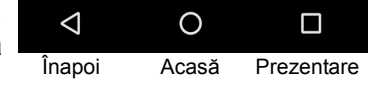

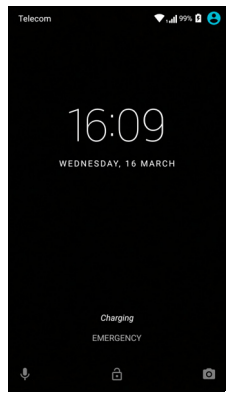

#### <u>Înapoi</u>

Apăsați această pictogramă pentru a reveni la pagina anterioară sau pentru a urca un nivel într-un meniu.

#### <u>Acasă</u>

Apăsați această pictogramă pentru a accesa direct *Ecranul inițial*. Apăsați și țineți apăsată această pictogramă pentru a deschide aplicația *Google Now* sau *Căutare*.

#### <u>Prezentare</u>

Apăsați această pictogramă pentru a vedea aplicațiile deschise recent în ecranul *Prezentare* al telefonului. Apăsați o aplicație pentru a o deschide. Apăsați oriunde pe ecran pentru a reveni la *Ecranul inițial*. **Consultați Multitasking la pagina 21**.

## Utilizarea ecranului tactil

Telefonul utilizează un ecran tactil pentru selectarea elementelor și pentru introducerea informațiilor. Utilizați degetul pentru a apăsat ecranul.

**Apăsați**: Atingeți ecranul o dată pentru a deschide elemente și pentru a selecta opțiuni.

**Treceți degetul**: Treceți rapid degetul peste ecran pentru a comuta ecranele sau a deschide liste cu opțiuni sau informații.

**Glisați**: Țineți degetul pe ecran și glisați-l pe ecran pentru a selecta text și imagini.

Apăsați și țineți apăsat: Apăsați și țineți apăsat un element pentru a vizualiza o listă de acțiuni disponibilă pentru elementul respectiv. În meniul pop-up care apare, apăsați acțiunea pe care doriți s-o efectuați.

**Derulați**: Pentru a derula ecranul în sus sau în jos, este suficient să glisați degetul în sus sau în jos pe ecran în direcția în care doriți să derulați.

## Tastaturi afişate pe ecran

Notă

Aspectul tastaturii variază ușor în funcție de aplicație și de informațiile necesare.

### **Tastatura Google**

Aceasta este o tastatură standard afişată pe ecran, care vă permite să introduceți text. Țineți apăsată o tastă cu numere în partea de sus pentru a selecta caractere alternative, cum ar fi litere cu accente.

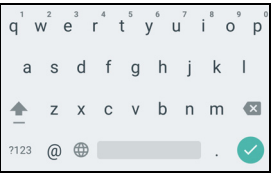

Apăsați tasta **?123** pentru a vizualiza numerele și caracterele speciale, apoi apăsați tasta **=**\< pentru a vizualiza și mai multe.

Dacă ați setat mai multe limbi, lângă bara de spaţiu va apărea tasta glob . Apăsați această tastă pentru a comuta între limbile de introducere sau apăsați și țineți apăsată bara spațiu pentru a deschide fereastra de selectare a limbii/tastaturii. Aspectul tastaturii se va modifica conform limbii selectate.

Textul predictiv

În majoritatea aplicațiilor, tastatura Google oferă modul predictiv de introducere a textului în browser. Pe măsură ce apăsați literele unui cuvânt, se va afişa o selecție de cuvinte deasupra tastaturii, selecție ce va continua secvența de litere apăsate sau reprezintă o corespondență apropiată, permiţând corecția erorilor. Lista de cuvinte se modifică după fiecare apăsare a unei taste. În cazul în care cuvântul dorit este afişat, apăsați-l pentru a-l introduce în text.

#### Asistența pentru text

Tastatura Google are diverse caracteristici ce vă asistă pentru a introduce corect textul. Din *lista Aplicații*, apăsați **Setări > Limbă și introducere.** Apăsați apoi **Tastatură Google** pentru a afișa o listă cu setările ce pot fi modificate.

#### Adăugarea unei limbi suplimentare

Dacă doriți să introduceți text în mai multe limbi și/sau alfabete, puteți să adăugați limbi la tastatura Google.

- 1. Apăsați Setări > Limbă și introducere > Tastatura Google.
- 2. Apăsați comutatorul de lângă opțiunea *Utilizare limbă sistem* pentru a o dezactiva.
- 3. Derulați lista de limbi disponibile și selectați limba pe care doriți să o adăugați la tastatură apăsând comutatorul de activare sau dezactivare a limbilor.

### Schimbarea metodei de introducere a textului

Puteți să modificați tastatura sau limba din Setări după cum urmează.

- 1. Deschideți lista Aplicații.
- 2. Apăsați **Setări > Limbă și introducere**, apoi în *Tastaturi și metode de introducere*, apăsați **Tastatură curentă > ALEGERE TASTATURI**.
- 3. Apăsați comutatorul de lângă tastaturile disponibile pentru a activa sau dezactiva metodele sau tastaturile, apoi apăsați *Înapoi*.
- 4. Dacă nu este selectată tastatura dvs. preferată, apăsați **Tastatură** curentă > [tastatură preferată] pentru a seta tastatura implicită.

Ca alternativă, dacă ați setat deja mai multe limbi sau ați instalat mai multe tastaturi, puteți să modificați metoda de introducere apăsând pictograma *tastatură* en din partea de jos a ecranului și apăsând metoda de introducere preferată.

## Ecranul inițial

*Ecranul iniţial* vă oferă acces rapid la informaţii şi comenzi simple cu ajutorul widget-urilor şi a comenzilor rapide. Acestea afişează informaţii cum sunt ora şi meteo sau oferă comenzi suplimentare şi acces direct la aplicații și alte caracteristici frecvent folosite ale telefonului.

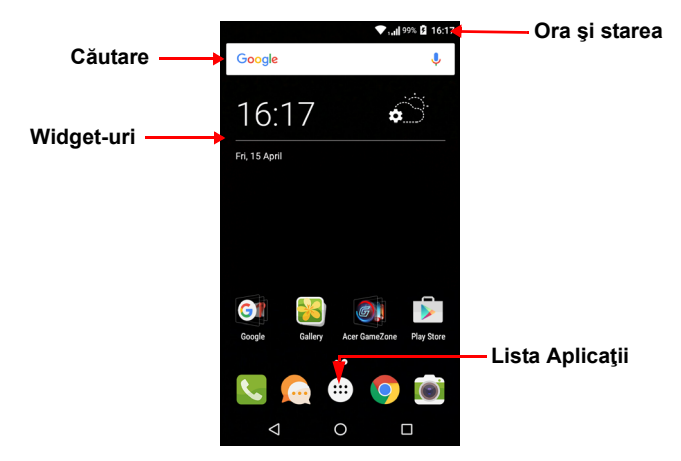

În partea de jos a ecranului se află *bara Preferințe*, care afişează aplicațiile implicite. Apăsați o pictogramă pentru a lansa aplicația. Apăsați pictograma *lista Aplicații* din mijlocul *barei Preferințe* pentru a vizualiza aplicațiile. Pentru a schimba aplicațiile, **consultați Schimbarea pictogramelor din bara Preferințe la pagina 18**.

#### Căutare

Pentru a căuta aplicații, fișiere sau informații pe Internet, apăsați pictograma Google. Introduceți textul dorit și apăsați Q sau apăsați una dintre sugestiile, aplicațiile sau fișierele din listă.

Pentru a căuta sau naviga pe internet, trebuie să vă conectați la o rețea celulară de date sau la o rețea wireless (dacă este disponibilă). Consultați Conectarea la Internet la pagina 33.

#### Căutarea vocală

Dacă este disponibilă căutarea vocală, apăsaţi pe microfon  $\oint$  şi pronunţaţi căutarea dorită. Consultaţi Căutarea vocală la pagina 35.

## Ecranul inițial extins

*Ecranul iniţial* se extinde către oricare parte a ecranului, oferind spaţiu suplimentar pentru adăugarea pictogramelor, widget-urilor sau caracteristicilor. Pentru a vizualiza ecranul extins, glisaţi degetul către stânga sau către dreapta.

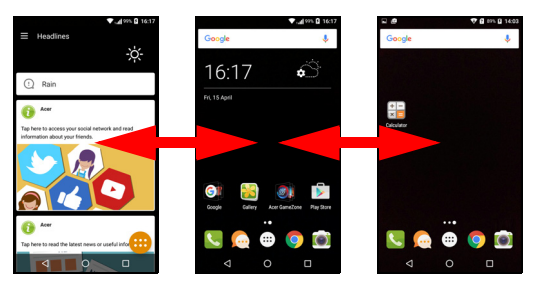

Notă

Ecranele extinse din dreapta sunt disponibile doar dacă ați adăugat conținut în dreapta ecranului inițial.

#### Personalizarea Ecranului inițial

Puteți personaliza *Ecranul inițial* adăugând sau eliminând comenzi rapide spre aplicații sau widget-uri și modificând imaginea de fundal.

Adăugarea comenzilor rapide pe Ecranul inițial

Pentru a adăuga pe *Ecranul inițial* comenzi rapide spre aplicații, apăsați pictograma *listei Aplicații* în mijlocul părții de jos a *ecranului inițial*. Apăsați și țineți apăsată pictograma aplicației dorite. *Lista Aplicații* se va închide și va apărea *Ecranul inițial*. Mutați pictograma în poziția dorită pe *Ecranul ințial* și ridicați degetul.

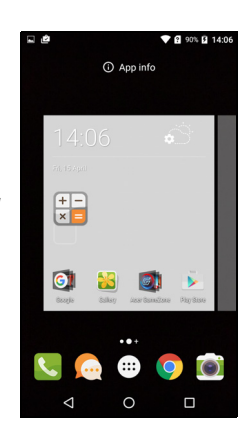

#### Adăugarea widgeturilor pe Ecranul inițial

Apăsați și țineți apăsată orice zonă din *Ecranul inițial* care nu conține încă o pictogramă sau un widget. Apăsați **WIDGETURI** pentru a afişa aplicațiile și legăturile (cum ar fi comenzile rapide, contactele sau marcajele) pe care le puteți adăuga la un *Ecran inițial*. Widgeturile sunt aplicații mici care afişează informații actualizate constant sau comenzi rapide către aplicații sau funcții speciale.

Pentru a muta o aplicație sau un widget pe *Ecranul inițial*, țineți apăsat un element până când este selectat. Se va deschide *Ecranul inițial*. Glisați elementul către orice spațiu liber de pe ecran. Pentru a vizualiza informații despre aplicație sau widget, glisați-le către pictograma din partea de sus a ecranului.

Pentru a muta elementul într-un alt *Ecran iniţial*, glisaţi-l către laterala ecranului; *Ecranul iniţial* se va deplasa către ecranul din direcţia respectivă. Eliberaţi elementul după poziţionarea sa corespunzătoare.

*Eliminarea widgeturilor sau comenzilor rapide din* Ecranul inițial

Pentru a elimina o comandă rapidă sau un widget din *Ecranul iniţial*, apăsaţi pe acesta şi glisaţi-l spre **Eliminare** în partea de sus a ecranului.

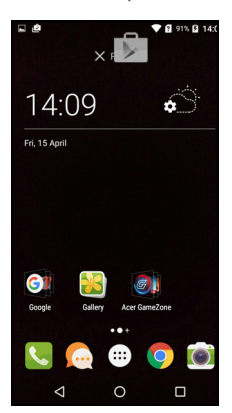

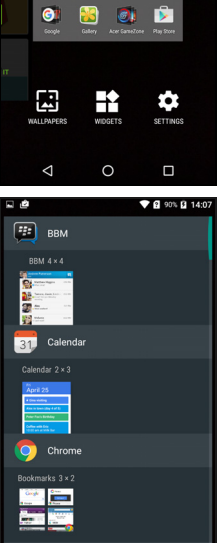

0

<

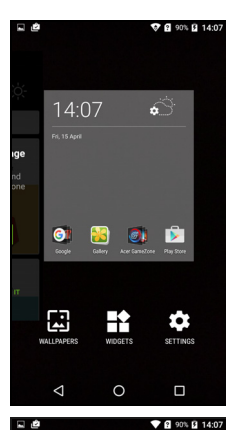

#### Redimensionarea widget-urilor

Unele widget-uri pot fi redimensionate. Imediat după ce ați așezat un widget pe *Ecranul inițial*, îl puteți redimensiona glisând colțurile acestuia.

Pentru a redimensiona un widget aflat deja pe *Ecranul iniţial*, ţineţi apăsat widget-ul. După ce apare pictograma Eliminare, eliberaţi widget-ul. Dacă widget-ul este redimensionabil, veţi putea să glisaţi marginile acestuia pentru a-l redimensiona.

#### Adăugarea sau eliminarea folderelor

Puteți adăuga și foldere pe *Ecranul inițial*. Pentru a crea un folder nou, glisați și fixați pictograma unei aplicații pe pictograma unei alte aplicații de pe *Ecranul inițial*. Astfel veți crea un *Folder fără nume*. Apăsați pictograma folderului, apoi apăsați numele folderului pentru a-l redenumi.

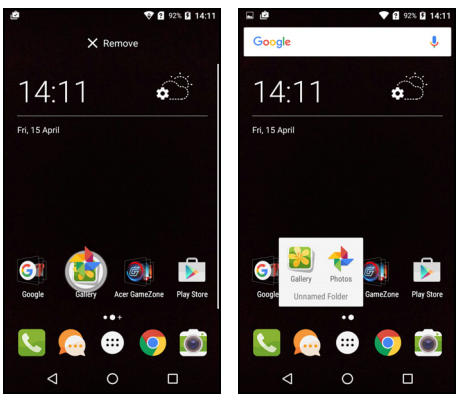

Pentru a șterge comanda rapidă a unei aplicații dintr-un folder, apăsați pe pictograma folderului pentru a afișa aplicațiile din interior, apoi țineți apăsată pictograma aplicației pe care doriți s-o eliminați. Glisați și fixați pictograma pe pictograma **Eliminare** care va apărea în partea de sus a ecranului.

Pentru a șterge un folder, țineți apăsat folderul, apoi glisați și fixați folderul pe pictograma **Eliminare** care va apărea în partea de sus a ecranului.

Schimbarea pictogramelor din bara Preferințe

Puteți seta pictogramele aplicațiilor instalate în *bara Preferințe*. Deschideți *lista Aplicații* și găsiți aplicația pe care doriți să o adăugați.

Ţineţi apăsată pictograma, apoi trageţi-o către oricare poziţie liberă din *bara Preferințe*. După glisarea noii aplicaţii către o pictogramă existentă în *bara Preferințe*, se va crea un folder pentru ambele pictograme.

Pentru a elimina o pictogramă din *bara Preferințe*, apăsați și țineți apăsată pictograma pentru a o selecta. Fie glisați pictograma către o altă locație în afara *barei Preferințe*, fie către **Eliminare** din partea de sus a ecranului.

#### Schimbarea imaginii de fundal

Apăsați și țineți apăsată orice zonă din *Ecranul inițial* care nu conține încă o pictogramă sau un widget, apoi apăsați **IMAGINI DE FUNDAL**.

Este afișată o selecție de imagini de fundal într-o bară din partea inferioară a ecranului; glisați bara la dreapta sau la stânga pentru a vedea mai multe opțiuni. Dacă doriți să folosiți altă imagine de fundal decât cele afișate, apăsați **Fotografiile mele** în colțul stânga-jos și selectați imaginea din *Galerie* sau *Fotografii*.

Apăsați pe miniatură pentru a selecta imaginea de fundal dorită, apoi apăsați **Setare imagine de fundal**.

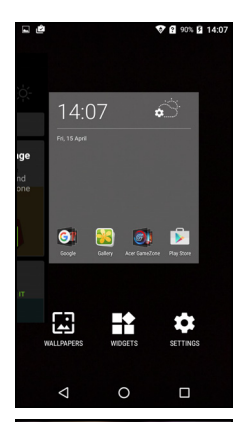

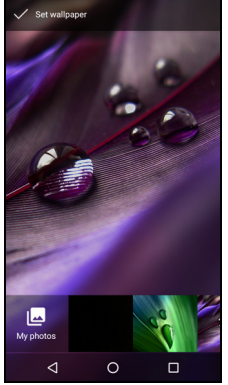

## Lista Aplicații

Pentru a accesa *lista Aplicații*, în *Ecranul inițial* apăsați 🕶 în centrul *barei Preferințe*.

Aplicațiile sunt afișate în ordine alfabetică, cu cele mai recent folosite patru aplicații în partea superioară a meniului. Glisați în sus sau în jos pentru a vedea lista completă de aplicații.

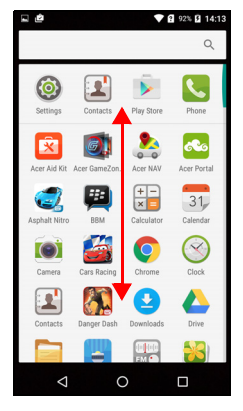

### Zona de notificare şi de stare

Pictogramele de notificare şi de stare sunt afişate în partea de sus a ecranului. În zona din dreapta-sus sunt afişate diverse informații despre stare, cum ar fi conexiunea Wi-Fi, puterea semnalului, starea bateriei şi ora. Zona din stânga sus afişează pictogramele de evenimente, cum ar fi un mesaj nou.

· Modelele cu o cartelă SIM:

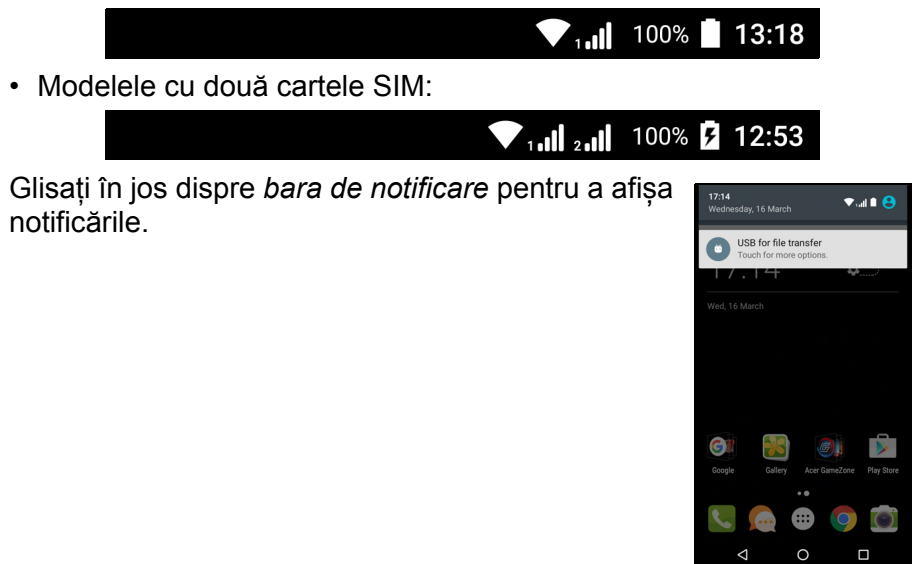

Glisați în jos de două ori, sau glisați o dată cu două degete pentru a deschide *Setări rapide*, care permite reglarea rapidă a anumitor setări sau activarea și dezactivarea funcțiilor.

#### Multitasking

Puteți avea deschise mai multe aplicații simultan. Pentru a deschide o aplicație nouă, apăsați pictograma Acasă pentru a reveni la *Ecranul inițial*, apoi porniți noua aplicație. Apăsați pictograma *Prezentare* pentru a naviga rapid între aplicațiile deschise anterior.

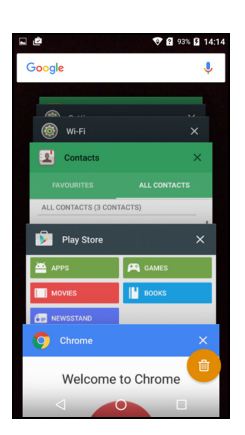

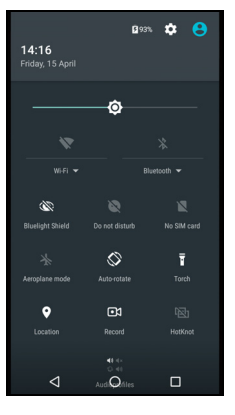

## **ADMINISTRAREA CONTACTELOR**

## Administrarea contactelor

Telefonul dvs. include o agendă care vă permite să salvaţi contactele fie în memoria internă, fie pe cartela SIM.

Apăsați aplicația **Contacte** din *lista Aplicații* sau apăsați pictograma *Toate contactele* din *Telefon* pentru a vizualiza contactele.

Dacă nu aveţi contacte stocate în telefon, puteţi importa contactele contului dvs. Google, puteţi adăuga un contact nou sau puteţi importa contacte de pe cartela SIM sau de pe cardul SD. Deschideţi aplicaţia **Persoane** din *lista Aplicaţii*, apoi apăsaţi +• pentru a adăuga un contact, Q pentru a căuta un contact sau apăsați pictograma *Meniu* :

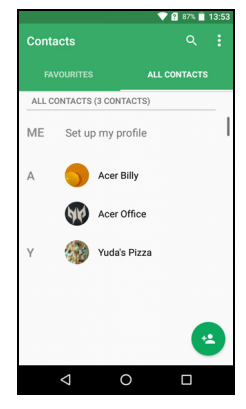

#### Adăugarea unui contact

pentru a deschide meniul.

Apăsați \* pentru a adăuga un contact nou. Puteți, de asemenea, să scanați codul de bare al profilului unei persoane pentru a adăuga persoana la lista sau la grupul dvs. de contacte.

Pentru a crea un contact, alegeți mai întâi unde doriți să stocați informațiile despre contact. Vi se va solicita apoi introducerea

informațiilor despre contact, cum ar fi nume, număr de telefon și e-mail.

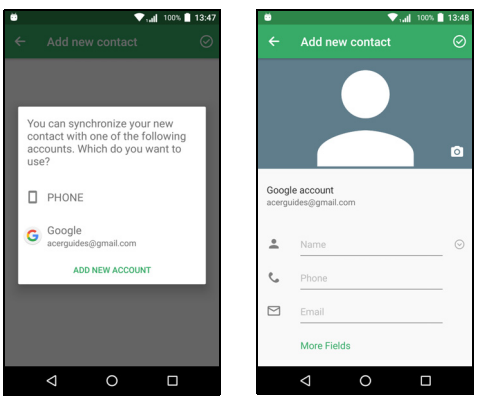

Puteți derula în jos pagina și puteți apăsa **Mai multe câmpuri** pentru a adăuga elemente cum ar fi:

- Adresele de mesagerie instantanee.
- Adăugați note personale despre contact.
- Numele fonetic
- Un link către un site web

Pentru a atribui o imagine contactului, apăsați silueta și selectați dacă veți face o fotografie sau veți selecta o imagine din galeria de imagini a telefonului.

Când ați terminat, dați clic pe pictograma *Efectuat* în partea de sus a ecranului.

Apăsând pe numele unui contact se va afișa profilul acestuia. Apăsați

in timp ce vizualizați profilul unui contact pentru a-l șterge, a-l partaja sau a crea o comandă rapidă spre contact pe *Ecranul inițial*. Apăsați *p* pentru a edita detaliile contactului; apăsați din nou pentru opțiuni suplimentare, care vă permit să trimiteți toate apelurile sosite spre mesageria vocală sau să adăugați o imagine a contactului. De asemenea, puteți să creați un contact pornind de la un număr deja apelat sau de la care ați primit un apel, **consultați Salvarea unui număr apelat în contacte la pagina 28**.

## **EFECTUAREA APELURILOR**

Acest capitol vă prezintă modul de efectuare a apelurile telefonice şi diversele opțiuni disponibile în timpul unui apel.

## Înainte de a efectua un apel

Verificați dacă funcția de apelare este pornită înainte de a efectua un apel. Puteți confirma starea telefonului din Zona de notificare.

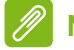

#### Notă

Culorile pictogramelor de stare și de notificare pot fi diferite. Veți vedea o pictogramă indicatoare pentru fiecare cartelă SIM introdusă.

| Pictogramă | Descriere                                                                                                    |
|------------|----------------------------------------------------------------------------------------------------|
| .11        | Conectat la rețea: Puteți efectua un apel.                                                                                              |
| ¥          | Modul avion: Conectivitate wireless dezactivată (Wi-Fi,<br>Bluetooth și celulară). Dezactivați modul avion pentru a<br>efectua un apel. |

## Efectuarea unui apel

## 🖉 Notă

Dacă în telefon sunt introduse mai multe cartele SIM, puteți fi întrebat ce cartelă SIM doriți să utilizați înainte de efectuarea apelului. În funcție de setările cartelei dvs. SIM.

Pentru a selecta o cartelă SIM, apăsați numele operatorului. Consultați Gestionare SIM la pagina 56.

- 1. Din *Ecranul iniţial*, apăsaţi **Telefon**, apoi pentru a deschide tastatura numerică afişată pe ecran.
- 2. Introduceți numărul pe care doriți să-l formați.
- 3. Apăsați 🍾 pentru a efectua apelul.
- 4. Pentru a încheia convorbirea, apăsați 🧙.

În cazul în care contactul de care aveţi nevoie este afişat, este suficient să apăsaţi numele contactului pentru a efectua apelul.

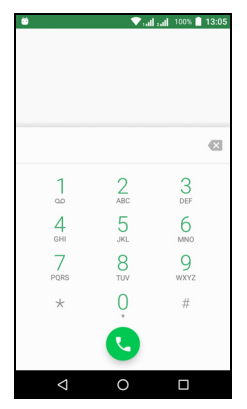

## Apelarea unui număr din Istoric apeluri

Istoricul apelurilor dvs. poate fi vizualizat apăsând pictograma *Istoric apeluri* (). Acesta afișează apelurile recente primite, efectuate sau pierdute.

Pentru reapelare, apăsați pictograma telefonului. Pentru a vizualiza detaliile apelului și alte opțiuni, apăsați numărul sau numele contactului.

### Vizualizarea apelurilor pierdute

Notificările de apeluri pierdute sunt afișate în următoarele trei zone:

- 1. Zona de notificare cu pictograma apelului pierdut A. Deschideţi zona de **Notificare** şi apăsaţi notificarea de apel pierdut pentru a afişa detaliile despre apelul pierdut.
- 2. Cu pictograma Telefon (numărul din casetă reprezintă numărul de apeluri pierdute). Apăsați **Telefon** din *Ecranul inițial* sau din *lista*

Aplicații pentru a afișa direct detaliile despre apelul pierdut.

3. Pe ecranul de blocare al telefonului. Apăsați de două ori pe notificare pentru a afișa detaliile apelului pierdut.

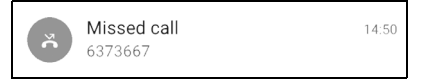

#### Efectuarea unui apel către unul dintre contacte

Apelarea unui contact din fila Contacte

- 1. Apăsați Toate contactele pentru a vizualiza contactele.
- 2. Apăsați pe un contact pentru apelare.

Apelarea unui contact din aplicația Contacte

- 1. Apăsați pictograma **Persoane** din *lista Aplicații* pentru a vizualiza contactele.
- 2. Apăsați pe un contact pentru a-i deschide profilul.
- 3. Apăsați pe numărul de telefon al unui contact pentru a-l apela.

#### Formarea unui număr internațional

Pentru a forma numere internaționale, nu este nevoie să introduceți prefixul internațional de apelare directă ("00" etc.) înainte de prefixul de țară. Este suficient să țineți apăsat 0+ pe tastatura numerică de pe ecran până când pe ecran apare +.

#### Important

Tarifele de apelare internațională pot varia consistent în funcție de țara în care sunați și de furnizorul de telefonie. Vă sugerăm să verificați tarifele de apelare la furnizorul dvs. de telefonie, pentru a evita facturile telefonice prea mari. Dacă utilizați telefonul în străinătate, se aplică tarife de roaming. Aflați de la furnizorul dvs. de telefonie tarifele de roaming valabile pentru țările pe care le veți vizita, înainte de a pleca.

### Widgetul Apelare directă

Puteți adăuga pe *Ecranul inițial* un widget de apelare directă a unui contact. Deschideți *lista Aplicații* și apăsați fila **Widgeturi**. Țineți

apăsat **Apelare directă** și veți putea amplasa widget-ul pe *Ecranul inițial*. După amplasare, veți putea selecta un contact pentru a-l asocia cu widgetul respectiv de pe *Ecranul inițial*.

#### Ecranul de apelare vocală

Apăsați pictograma K pentru a minimiza fereastra de apelare; aceasta va fi afişată ca fereastră de dialog mobilă în loc să fie afişată pe tot ecranul. Puteți chiar să setați această fereastră de dialog "flotantă" ca ecran de apelare vocală implicit. În acest scop, deschiseți Setări rapide (consultați Zona de notificare și de stare la pagina 20). Apăsați pictograma Apel flotant pentru activare.

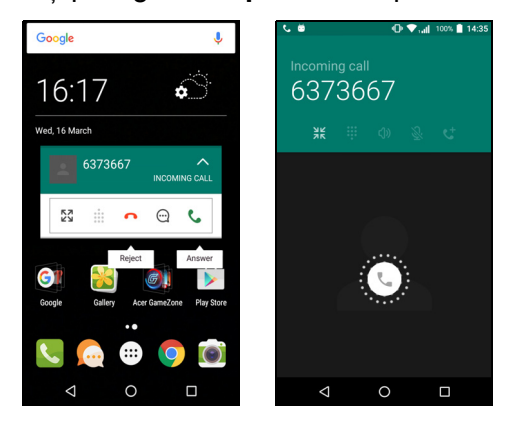

#### Preluarea sau respingerea unui apel

Atunci când primiţi un apel, pe ecran va fi afişat numărul. Pentru a accepta sau a respinge apelul, apăsaţi şi menţineţi apăsată pictograma telefonului din mijlocul ecranului, apoi glisaţi degetul spre una dintre cele trei pictograme afişate.

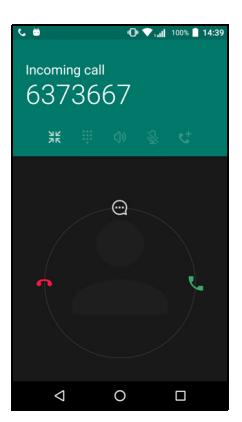

#### Încheierea unui apel

Pentru a încheia un apel, apăsați **n** din ecranul de apelare vocală.

| Opțiunile | pentru | apelarea | vocală |
|-----------|--------|----------|--------|
|-----------|--------|----------|--------|

| Pictogramă | Descriere                                     |
|------------|-----------------------------------------------|
|            | Puneți apelul în așteptare.                   |
| Ŝ          | Opriți sunetul convorbirii.                   |
| ር)»        | Difuzor.                                      |
|            | Accesați tastatura în timpul unei convorbiri. |
| :          | O opțiune:<br>• Adăugați al doilea apel       |

#### Salvarea unui număr apelat în contacte

Puteți salva un număr apelat în contactele dvs., pentru utilizare viitoare. În *Istoric apeluri* (), apăsați numărul, apoi apăsați **Creare contact nou** și introduceți informațiile. **Consultați Adăugarea unui contact la pagina 22**. Ca alternativă, puteți apăsa **Adăugare la un contact** pentru a actualiza informațiile unui contact existent.

#### Apeluri în conferință

Dacă aveți un apel în așteptare și un alt apel pe linie, puteți combina ambele apeluri pentru a crea un apel în conferință.

După începerea primului apel, apăsați + pentru a adăuga un al doilea apel. Apăsați  $\uparrow$  pentru a porni apelul în conferință.

## MESAJE TEXT ȘI MULTIMEDIA

Acest capitol vă prezintă modul în care puteți să configurați și să folosiți aplicația *Mesagerie* de pe telefon pentru a trimite mesaje text (SMS).

Toate mesajele SMS și MMS sunt accesate prin *Mesagerie*. *Mesagerie* aranjează automat mesajele primite și cele trimise în fire.

Pentru a accesa *Mesagerie*, deschideți *lista Aplicații* sau apăsați **Mesagerie** pe *Ecranul inițial*.

#### Notă

Dacă în telefon sunt introduse mai multe cartele SIM, vi se va solicita să alegeți cartela SIM care va fi folosită pentru trimiterea mesajului. Puteți să vedeți cartela SIM folosită în caseta text de compunere. Pentru a schimba cartela SIM, apăsați și țineți apăsată pictograma trimitere.

Consultați Gestionare SIM la pagina 56 pentru informații suplimentare.

## Crearea unui mesaj nou

Puteți utiliza telefonul pentru a compune mesaje text (SMS) și mesaje multimedia (MMS).

- 1. Apăsați 📺 pentru a compune un mesaj nou.
- 2. Apăsaţi + pentru a adăuga contacte din lista de contacte, sau apăsaţi câmpul Tastaţi numele sau numărul pentru a introduce direct numărul de telefon sau numele destinatarului. Contactele sugerate vor fi afişate într-o listă verticală, sub câmpul text. Pentru a selecta un contact sugerat, apăsaţi numele contactului.
- 3. Introduceți mesajul dvs. în caseta de text etichetată **Introduceți mesajul text**.

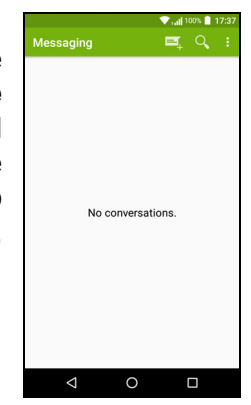

#### Notă

Mesajele text pot fi avea maxim 160 de caractere. Dacă mesajul dvs. este mai mare de 160 de caractere, va fi trimis ca mesaje multiple înlănţuite. Majoritatea telefoanelor vor concatena mesajele înlănţuite pentru a prezenta destinatarului un singur mesaj lung; totuşi, unele telefoane mai vechi nu au această facilitate.

Apăsați butonul de meniu pentru a vizualiza opțiunile disponibile atunci când creați un mesaj nou. Opțiunile se modifică în funcție de starea mesajului.

| Opţiune          | Descriere                          |
|------------------|------------------------------------|
| Adăugare subiect | Adăugați un subiect la mesaj.      |
| Renunțare        | Renunțați la mesaj.                |
| Setări           | Setări suplimentare pentru mesaje. |

4. Apăsați pictograma *Trimitere* > pentru a trimite mesajul.

#### Răspunsul la un mesaj

La sosirea unui nou mesaj text, în Zona de notificare va apărea o pictogramă a unui mesaj și pictograma de mesaj din partea de jos a telefonului afişează numărul de mesaje text necitite.

Apăsați **Mesagerie** în *lista Aplicații* pentru a vizualiza lista de mesaje sau deschideți zona de **Notificare** pentru a vizualiza un rezumat al mesajului. Apăsați pe rezumat pentru a deschide lista de mesaje.

Pentru a răspunde la un mesaj SMS sau MMS, deschideți mesajul din lista de mesaje. Introduceți textul în caseta de text etichetată **Introduceți mesajul**. Apăsați butonul *Meniu* pentru a vizualiza opțiuni suplimentare.

| Opţiune              | Descriere                                       |
|----------------------|-------------------------------------------------|
| Adăugare subiect     | Adăugați un subiect la mesaj.                   |
| Trimitere            | Răspundeți la un mesaj.                         |
| Ştergeţi firul       | Ştergeți mesajul.                               |
| Adăugare la Contacte | Adăugați expeditorul la lista dvs. de contacte. |
| Setări chat          | Setări suplimentare pentru mesaje.              |

## Mesaje multimedia

Mesajele multimedia sunt similare mesajelor text, dar permit şi ataşarea de fişiere cum ar fi imagini, clipuri audio sau clipuri video. Fiecare mesaj poate avea maxim 300 KB.

#### Notă

Trebuie să configurați un profil MMS pentru a putea trimite mesaje MMS. În mod normal, telefonul va seta automat profilul.

Solicitați operatorului rețelei dvs. informațiile necesare dacă doriți să configurați manual profilul MMS.

## Trimiterea unui mesaj multimedia

Urmați instrucțiunile din Crearea unui mesaj nou la pagina 29 pentru a compune un mesaj nou sau răspundeți la un SMS existent conform descrierii din Răspunsul la un mesaj la pagina 30.

- Pentru a converti un SMS la un mesaj multimedia, apăsați pictograma Adăugare ataşare in partea superioară a ecranului.
- Se deschide o listă cu opțiuni de ataşare. Selectați o opțiune pentru a găsi un fişier pe telefon sau a crea o ataşare nouă.
- 3. Apăsați pictograma *Trimitere* ► pentru a trimite mesajul.

## Primirea mesajelor multimedia

La sosirea unui nou mesaj multimedia, în partea de sus a ecranului va apărea o pictogramă de mesaj și va fi afișat un mesaj de notificare.

- 1. Mesajul de notificare afişează un rezumat al mesajului. Apăsaţi Vizualizare pentru a vizualiza un rezumat al mesajului.
- 2. Apăsaţi **Descărcare** pentru a descărca conţinutul mesajului. Descărcările pot dura mult timp, în funcţie de calitatea conexiunii. Dacă răspundeţi la mesaj sau deschideţi o altă aplicaţie, descărcarea se va opri.

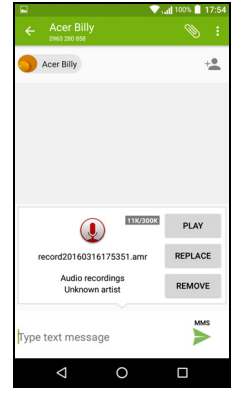

#### Important

Descărcarea conținutului mesajului s-ar putea face contra cost, în special dacă sunteți în roaming. Contactați furnizorul de servicii dacă aveți întrebări.

- 3. Apăsați mesajul pentru a vizualiza conținutul.
- 4. Pentru a răspunde la mesaj, introduceţi textul în caseta de text etichetată Introduceţi mesajul şi apăsaţi pictograma Trimitere ►. Răspunsurile simple, tip text, vor fi trimise ca mesaje SMS. Dacă doriţi să ataşaţi un fişier, apăsaţi : . Se va afişa un meniu cu opţiuni.
- 5. Apăsați pictograma *Trimitere* > pentru a trimite mesajul.

## **CONECTAREA LA INTERNET**

## Navigarea pe Internet

Pentru a naviga pe Internet utilizând telefonul, trebuie să vă conectați la o rețea de date sau una wireless.

#### Utilizarea browserului

Pentru a începe navigarea, apăsați pictograma **Chrome** din *bara Preferințe* sau din *lista Aplicații*.

Notă

În imaginile de referință este folosit browserul Chrome.

Pentru a deschide un site Web nou, apăsați caseta de adrese din partea de sus a paginii. Introduceți adresa utilizând

tastatura și apăsați pe  $Acces \rightarrow$ . Puteți mări sau micșora paginile strângând sau desfăcând degetele pe ecran.

Pentru a naviga înainte și înapoi în istoricul browserului, a vizualiza marcajele, a modifica setările browserului și a efectua alte activități, apăsați pictograma *Meniu* :.

Chrome vă permite să deschideți mai

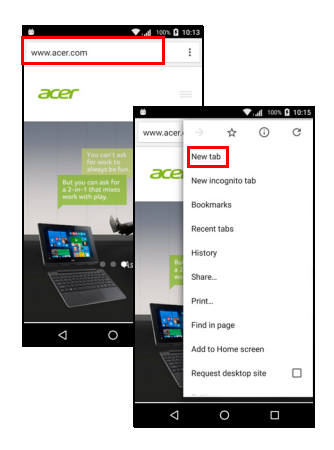

multe pagini. Împlicit, filele sunt vizibile pe ecranul de *Prezentare* al telefonului. Apăsați pictograma *Prezentare* din partea de jos a ecranului pentru a afișa toate filele deschise (apăsați din nou pentru închidere). Apăsați o filă din listă pentru a o deschide. Pentru a deschide o filă nouă, apăsați pictograma *Meniu* : > **Filă nouă**.

## Configurarea e-mailului

Telefonul vă oferă acces la e-mail prin aplicația *Gmail*. Dacă vă conectați pentru prima dată folosind un cont Gmail, informațiile dvs. vor fi folosite automat pentru a crea folderul Inbox pe telefon.

Pentru a adăuga alt cont, deschideți **Setări** din *lista Aplicații*, apoi apăsați **Conturi > Adăugare cont >** *[tip cont]*.

Introduceți adresa e-mail a contului nou. Dacă ați selectat un tip de cont incorect, vi se va solicita să confirmați tipul de cont de utilizat.

Introduceți parola contului și, dacă este necesar, acordați aplicației *Gmail* permisiunea de a vă accesa contul.

Principalii furnizori de servicii Internet (ISP) pot fi configurați în doar câțiva pași. Dacă nu reușiți să configurați manual contul, introduceți adresa dvs. de e-mail și apăsați **Configurare manuală** pentru a introduce manual parametrii. Apăsați **Următorul** pentru a finaliza procesul de configurare.

## Servicii Google

Notă

Aplicațiile ar putea fi indisponibile în unele țări și regiuni.

Trebuie să activați un cont Google înainte de a folosi serviciile Google. La prima accesare a serviciilor Google, trebuie să citiți și să acceptați Termenii serviciului.

#### Configurarea contului de e-mail Google

- 1. Asigurați-vă că telefonul este conectat la o rețea de date sau la o conexiune prin Wi-Fi.
- 2. Din meniul lista Aplicații apăsați Gmail.

Dacă nu ați introdus adresa și parola contului Gmail la prima pornire a telefonului, urmați instrucțiunile de pe ecran.

Compunerea unui e-mail

- 1. Asigurați-vă că telefonul este conectat la o rețea de date sau la o conexiune prin Wi-Fi.
- 2. Din meniul lista Aplicații apăsati Gmail.
- 3. Apăsati 🥒.
- 4. Introduceti adresa de e-mail a destinatarului, subiectul si mesajul.
- 5. După ce ați terminat compunerea mesajului, apăsați >.

#### Căutarea vocală

Utilizând căutarea vocală puteți trimite mesaje text, efectua apeluri, trimite e-mailuri, găsi indicații de orientare, puteți apela automat anumite locații, face căutări pe Internet și puteți chiar face însemnări vocale. Apăsati Căutarea vocală din lista Aplicatii sau apăsati

pictograma *microfon*  $\downarrow$  de pe *Ecranul inițial*.

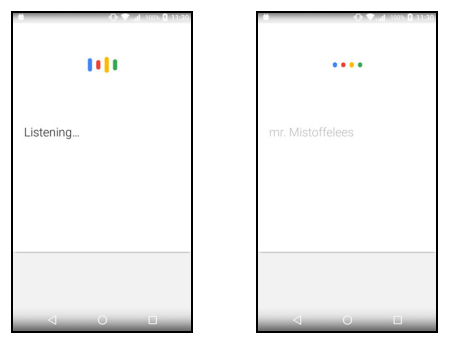

## Magazin Play

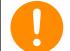

Important

Pentru probleme de conexiune la Magazin Play, consultați Întrebări frecvente (FAQ) și depanare la pagina 58.

Apăsați Magazin Play din lista Aplicații pentru a deschide aplicația Google Play. Aici puteti să obtineti diverse aplicatii pentru a vă îmbunătăți telefonul.

Conţinutul şi designul *Google Play* variază în funcţie de regiune. De exemplu, în unele regiuni puteţi să căutaţi şi să cumpăraţi şi filme, cărţi, reviste sau muzică. Actualizările pot să adauge oricând categorii noi sau să modifice modul de utilizare *Google Play*.

Puteți parcurge magazinul după categorie sau puteți apăsa pictograma de căutare pentru a căuta o anumită aplicație.

După ce ați selectat o aplicație, apăsați **Instalare** pentru a descărca și instala aplicația. Vă vor fi prezentate serviciile la care aplicația necesită

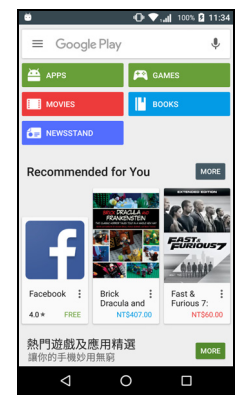

acces pentru a funcționa corect (de ex. informații despre contacte, acces wireless, GPS). Dacă niciunul dintre aceste servicii nu pare neobișnuit, apăsați **Acceptare și descărcare** pentru a continua instalarea.

Puteți urmări progresul descărcării atât în pagina aplicației, cât și în zona de notificare.

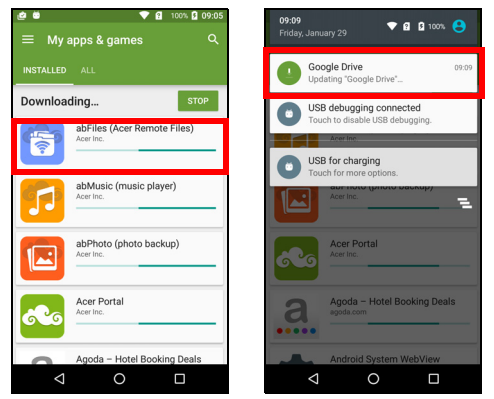

#### Important

Unele aplicații trebuie plătite pentru a le putea descărca. Veți avea nevoie de un cont Google Wallet pentru a plăti pentru aceste aplicații sau de un număr de card asociat contului dvs. Google.
#### Utilizarea aplicațiilor descărcate

După descărcarea și instalarea unei aplicații, o puteți găsi în *lista Aplicații* sau în secțiunea *Widget-uri*.

Unele aplicații oferă atât o aplicație, cât și un widget; altele oferă doar un widget (fără pictograma aplicației). **Consultați Personalizarea Ecranului inițial la pagina 16**.

#### Dezinstalarea aplicațiilor descărcate

După ce ați descărcat și instalat o aplicație, o puteți dezinstala deschizând *lista Aplicații* și apăsând **Setări > Aplicații**. Derulați lista de aplicații și selectați aplicația pe care doriți să o dezinstalați. Apăsați **DEZINSTALARE**.

#### Notă

Ştergerea pictogramei unei aplicații din ecranul inițial șterge doar comanda rapidă.

### **Google Hangouts**

Apăsați **Hangouts** din *lista Aplicații* pentru a deschide *Google Hangouts*. Aici puteți să vedeți o listă cu contactele conectate la serviciile *Google Hangouts*. Apăsați pe un contact pentru a deschide o sesiune de chat. După conectare, puteți să deschideți o sesiune de chat video.

## Hărți, Navigare, Locuri și Latitudine

Obțineți îndrumări uşor de urmat folosind *Hărți Google*, vizualizați starea traficului în timp real și navigați folosind instrucțiuni vocale viraj cu viraj. De asemenea, puteți să vizualizați unde se află prietenii dvs., punctele de interes și afacerile locale.

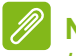

#### Notă

Hărțile nu conțin informații despre fiecare locație. Este posibil ca unele locații să nu aibă toate nivelele de zoom.

#### Utilizarea hărții

Apăsați pictograma **Hărți** din *lista Aplicații*. Glisați harta cu degetul pentru o deplasa în orice direcție.

Pentru mărire / micşorare:

- 1. Apăsați de două ori pe hartă pentru a mări locația și apăsați o dată pentru micșorare, sau
- 2. Atingeți o zonă cu două degete simultan și depărtați-le pentru mărirea și strângeți-le pentru micșorarea zonei respective.

# FOLOSIREA CAMEREI

Telefonul dvs. include două camere digitale montate în partea din față și din spate. Această secțiune vă va îndruma prin toate etapele de fotografiere și filmare de videoclipuri cu telefonul.

Pentru a activa camera, deschideți **Cameră** din *lista Aplicații* sau din *bara Preferințe*.

# Pictogramele și indicatoarele camerei/camerei video

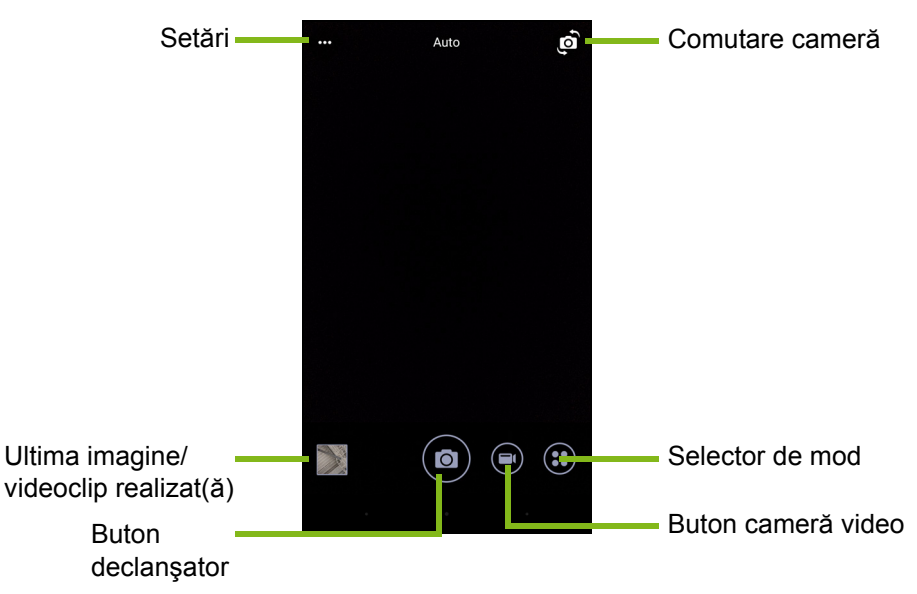

Fereastra camerei oferă comenzi multiple pe ecranul imaginii. Apăsaţi zona de imagine pe care doriţi să focalizeze lentila cu focalizare automată (valabil doar pentru camera posterioară). Măriţi sau micşoraţi imaginea depărtând sau apropiind două degete.

Apăsați butonul **Declanşator** sau apăsați butonul de **volum** pentru a realiza o fotografie. Apăsați imaginea redusă din colțul dreapta jos pentru a deschide galeria.

Puteți modifica mai multe setări ale camerei. Accesați setările apăsând pictograma *Meniu* ··· din colțul stânga-sus.

De la stânga la dreapta:

- Bliţ: Apăsați pentru a selecta succesiv Oprit, Pornit, Automat.
- *Temporizator*: Apăsați pentru a selecta succesiv un decalaj de 3, 5 sau 10 secunde.
- Album privat: Apăsați pentru a configura un album privat protejat cu parolă și a salva imaginile în acesta.

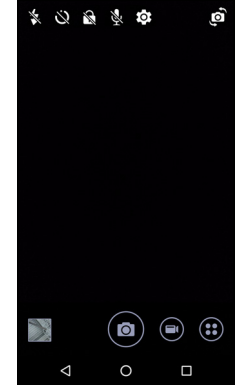

- Microfon: Apăsați pentru a seta microfonul Pornit sau Oprit.
- Setări: Apăsați pentru a regla setările camerei, camerei video sau setările globale.

Apăsați butonul **Cameră video** și camera video începe să filmeze imediat. În timpul filmării, nu puteți să accesați setările camerei/ camerei video; puteți însă să realizați fotografii.

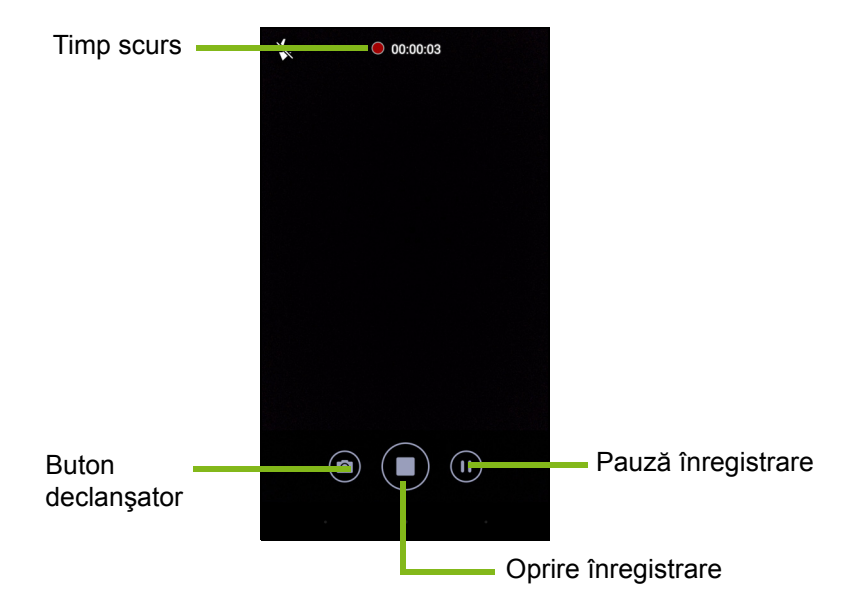

Apăsați butonul **Pauză** pentru a opri temporar înregistrarea și apăsațil din nou pentru a reporni înregistrarea. Apăsați butonul **Oprire**  înregistrare pentru a opri filmarea.

### Selector de mod

Apăsați pictograma *Selector de mod* pentru a deschide o listă de moduri dintre care puteți alege. Glisați în sus panoul de selectare a modului pentru a afișa mai multe opțiuni. Apăsați o dală pentru a selecta un mod (modurile disponibile pot să varieze în funcție de versiunea camerei și de actualizările software).

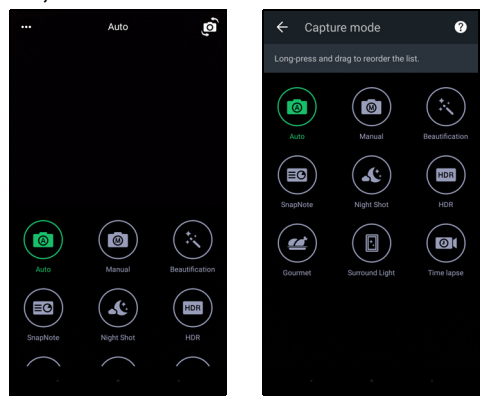

### Setări

Apăsați pictograma *Setări* pentru a deschide meniul de setări; defilați în sus și în jos prin listă pentru a vedea mai multe setări.

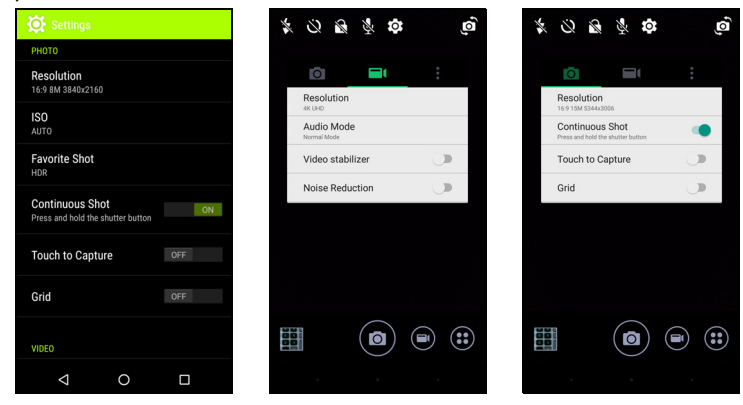

#### Cameră

Puteți regla următoarele:

- Rezoluție: Setați rezoluția imaginii.
- Setați opțiunea **Declanşare continuă** ca *Pornit* sau *Oprit*: Astfel puteți să realizați fotografii multiple apăsând și menținând apăsat butonul declanșator.
- Activați sau dezactivați Atingere pentru captură: Dacă este activată, camera va focaliza asupra punctului pe care apăsați și va face automat fotografia.
- Setați opțiunea Grilă ca Pornit sau Oprit.

#### Cameră video

Puteți regla următoarele:

- Setați opțiunea Rezoluție.
- Setați microfonul ca Pornit sau Oprit în Mod Audio.
- Activați și dezactivați Stabilizare video.
- Setați opțiunea Reducere zgomot ca Pornit sau Oprit:

#### Altele

## Notă

Unele din următoarele setări nu sunt disponibile pentru camera frontală.

Puteți regla următoarele:

- Stocare: Alegeți dintre Spațiul de stocare intern și cardul SD.
- Activați sau dezactivați informațiile despre **Locație** GPS: Stochează informații GPS în informațiile imaginii.
- **Tranziție lansare**: Afișează o animație la pornirea aplicației camerei, prezentând opțiunile care pot fi activate prin glisare la stânga sau la dreapta.
- Asistent: Afișează scurte instrucțiuni despre fiecare din modurile de capturare disponibile.
- Resetare la valoarea implicită.

## Setări Poză preferată

Glisați spre interior din stânga pentru a deschide setările *Poză* preferată. Setați *Balanță de alb*, valorile *ISO*, *EV*, *Măsurare*, *Contrast*, *Saturație* și *Claritate*. Aceste valori vor fi stocate pentru accesarea rapidă.

Glisați la stânga pentru a reveni la setările Automate ale imaginii.

## **Mod Selfie**

Glisați spre interior din dreapta pentru a deschide camera *Selfie*. Folosți modul *Pause N Shoot* pentru a face automat o fotografie când este detectat un chip în cadru.

Glisați la dreapta pentru a reveni la setările Automate ale imaginii.

# Fotografierea

- 1. Verificați dacă ați reglat setările conform descrierii de mai sus.
- 2. Încadrați subiectul și stabilizați telefonul.
- 3. Măriți sau micșorați imaginea după cum este necesar.
- 4. Apăsați butonul **Declanșator** pentru a face o fotografie.

# Filmarea unui videoclip

- 1. Încadrați subiectul, stabilizați telefonul și măriți/micşorați imaginea după cum este necesar.
- Apăsaţi butonul Cameră video pentru a începe filmarea. Pictograma se va înroşi, indicând faptul că se înregistrează. Apăsaţi din nou pictograma pentru a opri înregistrarea.

### Formate acceptate

Notă Pentru a vedea formatele de imagini, video și audio acceptate, consultați Conectivitate la pagina 66.

# Vizualizarea fotografiilor și a videoclipurilor

După fotografiere și filmare, rezultatele sunt salvate automat. După ce ați fotografiat sau ați filmat, puteți vizualiza rezultatele în Galerie apăsând imaginea redusă din colțul ecranului. Sau deschideți *lista Aplicații* și apăsați **Galerie**. Din Galerie puteți partaja fișierele direct utilizând diverse servicii. Serviciile variază în funcție de tipul de fișier.

Puteți, de asemenea, să editați fiecare fotografie făcută, apăsând pe pictograma creion din colțul stânga jos al ecranului.

# **Geo-etichetarea**

Geo-etichetarea vă permite să stocați locația de efectuare a unei imagini sau a unui videoclip chiar în cadrul fotografiei sau videoclipului respectiv.

Pentru afişarea geo-etichetei, imaginile trebuie fotografiate având activată opțiunea **Info locație GPS**.

# SETĂRI COMPLEXE

# Comutarea telefonului la modul Avion

Puteți activa modul Avion (cunoscut și ca mod Zbor) pentru a dezactiva funcțiile de telefonie celulară, Wi-Fi și Bluetooth și pentru a utiliza telefonul ca dispozitiv handheld pe durata zborului. Consultați linia aeriană pentru a vă asigura că este permis acest lucru la bord.

Opriți telefonul în timpul decolării și al aterizării, deoarece acesta ar putea interfera cu sistemele electronice ale avionului.

### Activarea și dezactivarea modului Avion

Deschideți Setări rapide și apăsați 🌋

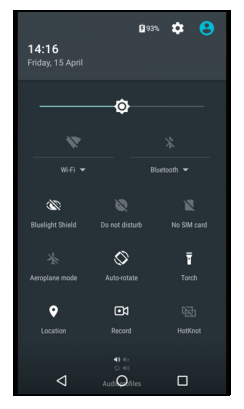

# Repornirea telefonului

Puteți să reporniți telefonul dacă aplicațiile nu mai răspund la comenzi.

- 1. Țineți apăsat butonul de pornire până la afișarea meniului cu opțiunile de telefonie.
- 2. Apăsați Repornire.

# Modificarea setărilor

# Wireless și rețele (gestionarea conexiunilor)

Deschideți *lista Aplicații* și apăsați **Setări** pentru a gestiona setările conexiunilor.

| Element        | Descriere                                                                                                    |  |
|----------------|----------------------------------------------------------------------------------------------------|--|
| Wi-Fi          | Activați sau dezactivați funcția Wi-Fi.                                                                                                    |  |
| Bluetooth      | Activați sau dezactivați funcția Bluetooth.                                                                                                    |  |
| Cartele SIM    | Setați o cartelă SIM implicită pentru anumite funcții<br>(cum ar fi apelurile voce sau mesajele), porniți sau<br>opriți conexiunea de date, setați preferințele de<br>roaming și asociați contacte cu o cartelă SIM.                                                                                                    |  |
| Utilizare date | Vizualizați o estimare a datelor mobile utilizate pentru fiecare cartelă SIM.                                                                                                    |  |
| Setări apel    | Modificați diverse setări legate de efectuarea și primirea apelurilor.                                                                                                    |  |
| Mai multe      | Accesați setările suplimentare pentru conectare:<br><b>Mod avion</b> : Dezactivați toate conexiunile wireless<br>astfel încât să puteți folosi în siguranță acest<br>dispozitiv la bordul unei aeronave.<br><b>Aplicația SMS</b> : Setați aplicația folosită pentru<br>trimiterea și primirea mesajelor SMS.<br><b>Utilizare ca modem și hotspot portabil</b> : Partajați<br>conexiunea de date mobilă a telefonului prin<br>intermediul USB sau ca hotspot Wi-Fi portabil.<br><b>VPN</b> : Configurați și gestionați rețele virtuale private<br>(VPN).<br><b>Rețele celulare/mobile</b> : Setați opțiunile de<br>conectare la rețelele celulare.<br><b>Transmisii celulare</b> : Vizualizați alertele active în<br>zona dvs. |  |

Dacă telefonul se află în modul Avion, opțiunea de a activa Bluetooth este dezactivată. Consultați **Comutarea telefonului la modul Avion la pagina 45** pentru instrucțiuni privind activarea și dezactivarea modului Avion.

#### Modificarea setărilor Bluetooth

Puteți utiliza Bluetooth pentru a face schimb de informații între telefonul dvs. și alte dispozitive mobile.

#### Conexiuni Bluetooth

Pentru toate setările Bluetooth, deschideți *lista Aplicații* și apăsați **Setări > Bluetooth**. Apăsați comutatorul alăturat pentru a activa sau dezactiva Bluetooth. Când porniți Bluetooth, telefonul va căuta automat toate dispozitivele din apropiere care pot fi descoperite. Telefonul dvs. va putea fi descoperit cât timp aveți setările Bluetooth deschise.

Pentru conectarea la un dispozitiv, apăsați dispozitivul în lista de dispozitive disponibile. Vi s-ar putea cere introducerea unui cod PIN pe ambele dispozitive pentru a stabili o conexiune.

Pentru a activa sau dezactiva Bluetooth, deschideţi zona **Notificare** şi apăsaţi pictograma **Bluetooth**.

#### Partajare Internet

#### Utilizarea ca modem prin USB

Dacă doriți să partajați cu un computer conexiunea mobilă la Internet, puteți conecta telefonul la un PC utilizând cablul USB furnizat.

- 1. Conectați cablul de sincronizare USB la conectorul USB al telefonului.
- 2. Conectați conectorul USB client la un port USB liber al computerului.
- 3. Deschideți Setări > Mai mult... > Utilizare ca modem şi hotspot portabil > Utilizare ca modem USB pentru a activa sau dezactiva partajarea internetului prin USB.

#### Hotspot Wi-Fi

Puteți transforma telefonul într-un hotspot Wi-Fi portabil pentru a partaja conexiunea dvs. mobilă la Internet cu până la 8 clienți.

- 1. Deschideți Setări > Mai mult... > Utilizare ca modem și hotspot portabil > Hotspot Wi-Fi portabil.
- 2. Apăsați **Configurare hotspot Wi-Fi** și modificați setarea *Nume rețea*, securitatea și parola. Apăsați **SALVARE** pentru finalizare.

#### Notă

Când telefonul funcționează ca hotspot Wi-Fi, puteți să accesați internetul doar prin conexiunea de date a telefonului și este posibil să generați costuri de date.

### Setările pentru rețea ale telefonului

Din *lista Aplicații* apăsați **Setări** > **Mai mult...** > **Rețele celulare** pentru a modifica setările pentru rețea. Puteți activa sau dezactiva conexiunea de date în roaming, puteți alege un tip de rețea preferat, puteți specifica un operator de rețea și puteți defini numele punctelor de acces.

#### Selectarea unei rețele

Telefonul dvs. va detecta automat setările operatorului reţelei dvs. atunci când introduceți o cartelă SIM nouă. Totuși, ați putea prefera selectarea manuală a unei rețele în roaming.

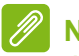

#### Notă

Atunci când călătoriţi, selectarea manuală a unei reţele poate ajuta la reducerea tarifelor în roaming. Luaţi legătura cu operatorul reţelei dvs. pentru a afla reţeaua care oferă cele mai competitive tarife în cadrul destinaţiei dvs.

- 1. Deschideți *lista Aplicații* și apăsați **Setări > Mai mult... > Rețele** mobile > Operatori rețea > Căutare rețele.
- 2. Telefonul va căuta rețelele disponibile.
- 3. Selectați din lista generată rețeaua preferată. Telefonul va încerca să se înregistreze în rețeaua selectată.
- 4. Apăsaţi Selectare automată pentru a vă conecta la reţeaua disponibilă care are semnalul cel mai puternic. Acest lucru ar putea duce la comutarea de către telefon a reţelelor atunci când vă deplasaţi.

### 🖉 Notă

Luați legătura cu furnizorul de servicii dacă aveți probleme să obțineți numerele centrelor de mesagerie vocală și prin SMS.

Setările de control al utilizării datelor

Comenzile de utilizare a datelor vă permit monitorizarea utilizării totale după tipul de rețea și după aplicație și, dacă este necesar, stabilește limite.

Asigurați-vă că ați activat Wi-Fi sau datele mobile înainte de a seta o limită. Accesați setările pentru utilizarea datelor din *lista Aplicații* apăsând **Setări > Utilizare date**. Apăsați **Setare limită date celulare** pentru a seta o limită la care conexiunea dvs. de date va fi dezactivată automat.

### Important

Telefonul poate să calculeze datele utilizate pe alte criterii decât operatorul rețelei celulare. Operatorul vă va taxa conform metodelor sale: Luați în considerare setarea unei limite precaute.

#### Setări telefon

Multe dintre setările telefonului sunt configurate automat de către telefon la introducerea unei cartele SIM. Dispozitivul va comunica cu furnizorul de servicii și va obține automat toate setările necesare, cum ar fi numele rețelei și numerele centrelor de mesagerie vocală și prin SMS.

Puteți vizualiza și puteți modifica manual aceste setări în ecranul Setări apeluri.

Deschideți Setări > Setări apeluri

### Reglarea volumului

Ajustați volumul telefonului utilizând butonul de volum de pe laterala telefonului. Sau puteți seta volumul tonului de apel, notificărilor și alarmelor deschizând **Setări > Sunet și notificare** și reglând cursoarele de sub *Sunet*.

#### Afişaj

Pentru a regla setările de afișare ale telefonului, apăsați **Setări > Afișaj** în *lista Aplicații.* 

Puteți să reglați luminozitatea ecranului, să activați sau să dezactivați transmiterea sau rotirea ecranului din *Setări rapide*.

#### Setarea datei și orei

Pentru a seta data și ora, deschideți **Setări > Data & ora**.

În cazul în care călătoriți frecvent sau trăiți într-o zonă care utilizează ora de vară, apăsați **Dată și oră automate** și **Fus orar automat** pentru a le activa. Acest lucru permite telefonului să seteze data și ora pe baza informațiilor primite de la rețea.

#### Setarea alarmelor

Există două alarme predefinite în telefon, în mod implicit. Apăsați **Ceas** din *lista Aplicații* și apoi apăsați (O pentru a vizualiza alarmele. Apăsați și țineți apăsată o alarmă pentru a-i modifica setările. Puteți să:

- activați și dezactivați alarma.
- setați ora alarmei.
- setați în care zile să se repete alarma.
- setați un ton de apel.
- activați sau dezactivați vibrația.
- setare nume alarmă.

### Modificarea limbii și a opțiunilor de text

Setați preferințele privind locația și limba de introducere deschizând **Setări > Limbă și introducere**.

# Conectarea la un PC

Dacă doriți să transferați informații între dispozitiv și computer (pe cardul microSD din dispozitiv sau în memoria internă a dispozitivului), puteți să conectați dispozitivul dvs. la PC folosind cablul USB furnizat.

- 1. Conectați cablul de sincronizare USB la conectorul USB al telefonului.
- 2. Conectați conectorul USB client la un port USB liber al computerului.
- Deschideți zona de notificare și apăsați USB pentru încărcare, apoi alegeți Transferuri de fișiere.

 17.44
 Workendage, 16 March

 USB for file transfer

 Toch for more options.

 Toch for more options.

 Vect, 16 March

 Weck, 16 March

Dispozitivul va fi disponibil ca unitate în Explorer pe computer.

#### Notă

După activarea stocării USB, nu veți putea accesa fișierele de pe cardul microSD sau aplicații precum Galerie sau Muzică.

# Sincronizarea

Puteți sincroniza calendarul, e-mailurile și contactele de pe telefon și nu veți mai fi vreodată îngrijorat(ă) că le pierdeți. Sincronizați-le în timp real sau modificați-le după cum doriți. Deschideți **Setări > Conturi >** [nume cont] pentru a accesa setările de sincronizare.

Pentru a adăuga un cont nou, apăsați **Adăugare cont**. Selectați tipul de cont și urmați instrucțiunile de pe ecran.

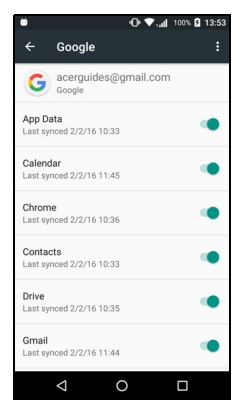

#### Google Sync

În Google puteți configura sincronizarea serviciilor Google. În meniul de setări de sincronizare a contului Google, apăsați elementul pe care doriți să îl sincronizați automat. Apăsați din nou pentru sincronizare manuală.

Pentru a sincroniza manual un element, verificați dacă comutatorul de lângă element este activat; apăsați pictograma **Meniu**; , apoi apăsați **Sincronizare acum**.

#### Notă

Aveți nevoie de un cont Google pentru a sincroniza rezervările și calendarul.

# Aplicații

## Dezinstalarea unei aplicații

Puteți elimina programele instalate pe telefonul dvs. pentru a elibera spațiu de stocare suplimentar. În lista Aplicații, apăsați și țineți apăsată aplicația pe care doriți să o dezinstalați, apoi glisați-o spre "Dezinstalare" în partea de sus a ecranului. Vi se va solicita să confirmați dezinstalarea; apăsați pe **OK**.

#### Important

Puteți să dezinstalați doar aplicațiile pe care le-ați descărcat din Magazin Play.

# Restabilirea valorilor implicite din fabrică

Puteți efectua o inițializare minimală de tip "clean boot" pentru a restaura valorile implicite din fabricație ale telefonului. Înainte de a efectua o inițializare "clean boot", asigurați-vă că telefonul nu este blocat. Apăsați orice buton sau apăsați ecranul pentru a vedea dacă telefonul reacționează.

#### Important

Efectuați o inițializare "clean boot" numai dacă toate celelalte opțiuni nu au reușit să restaureze telefonul la starea sa de funcționare. Această operațiune va șterge toate informațiile personale, toate contactele stocate în telefon și toate programele pe care le-ați instalat.

Dacă telefonul reacționează la apăsarea ecranului, accesați Setări din *lista Aplicații*. Apăsați Copie de siguranță și resetare > Resetare la valorile din fabrică > Resetare telefon, apoi Ștergere toate pentru a vă formata telefonul.

# ACCESORII ŞI SFATURI

Acest capitol vă prezintă modul de utilizare a accesoriilor telefonului inteligent; de asemenea, vă oferă sfaturi utile pentru utilizarea telefonului.

# **Utilizarea căștilor**

Telefonul inteligent este compatibil cu seturile de căști cu microfon inclus pentru efectuarea de apeluri cu mâinile libere.

Pentru a utiliza căștile, conectați-le în mufa de 3,5 mm din partea de sus a telefonului.

La conectarea căștilor, sunetul este direcționat integral către căști, iar difuzoarele sunt oprite.

- Pentru a răspunde la un apel, apăsați butonul de pe microfon.
- Reglați volumul utilizând butonul de mărire / scădere a volumului aflate pe telefon.
- Încheiați convorbirea apăsând din nou butonul.

# Utilizarea unei căști Bluetooth

Funcțiile Bluetooth ale telefonului dvs. îl fac complet compatibil cu toate căștile Bluetooth. Acest lucru vă permite să utilizați setul pentru mâini libere atunci când efectuați apeluri, fără a mai fi deranjați de cabluri.

### Crearea unui nou punct de acces

Atunci când aveți nevoie să adăugați o altă conexiune celulară la telefon, aflați numele punctului de acces și setările (inclusiv numele de utilizator și parola, dacă este nevoie) de la furnizorul de servicii wireless.

1. Deschideți *lista Aplicații* și apăsați **Setări > Mai mult... > Rețele celulare > Nume puncte de acces** și selectați un operator.

- 2. Apăsați pictograma *Adăugare* ⊕, apoi introduceți setările APN. Apăsați un element pentru a-l modifica.
- 3. După ce ați terminat, apăsați pictograma *Meniu* : și apăsați apoi **Salvare**.

# GESTIONAREA CARTELELOR SIM

🖉 Notă

Acest capitol se adresează modelelor cu mai multe cartele SIM.

# **Gestionare SIM**

Deschideți *lista Aplicații* și apăsați **Setări > Cartele SIM**. În acest ecran puteți să:

- 1. Activați sau dezactivați fiecare cartelă SIM.
- Configuraţi numele, numărul de telefon, numerele afişate pentru fiecare cartelă SIM şi să atribuiţi o culoare fiecărei cartele SIM (permiţându-vă să recunoaşteţi rapid şi simplu cartela SIM activă).
- 3. Setați cartela SIM implicită pentru *apeluri vocale*, *conexiunea de date* și *serviciul celular*.
- 4. Modificați setările generale pentru fiecare cartelă SIM.

### Selectarea cartelei SIM de utilizat la efectuarea unui apel

Dacă ați configurat *Apelare vocală* cu **întreabă întotdeauna**, veți fi întrebat ce cartelă SIM doriți să folosiți de fiecare dată când efectuați un apel. Introduceți numărul, apoi apăsați **L**. Se deschide o fereastră de dialog; apăsați cartela SIM de utilizat și apelul va fi realizat.

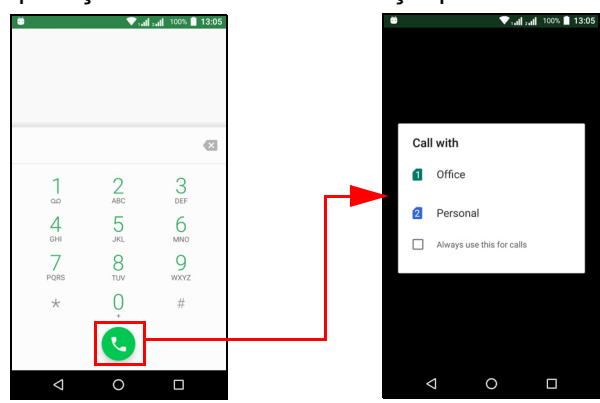

#### Identificarea apelurilor

De fiecare dată când primiţi un apel, numărul apelantului va fi afişat în culoarea definită pentru cartela SIM pe care este primit apelul. Va fi afişat şi numele cartelei SIM pe care este primit apelul.

În jurnalul de apeluri, numele cartelei SIM va fi afişat sub numărul apelului -- indiferent dacă apelul a fost pierdut, preluat sau efectuat -- în culoarea definită pentru cartela SIM respectivă.

#### Limitări la utilizarea mai multor cartele SIM

| Când o cartelă SIM:            | Cealaltă cartelă SIM nu poate să:                                    |
|--------------------------------|----------------------------------------------------------------------|
| Este într-un apel              | Apeleze numere                                                       |
| Sună                           | Primească un apel (apelantul va primi un mesaj "număr indisponibil") |
| Trimite sau primeşte un mesaj  | Trimită sau primească un mesaj                                       |
| Utilizează o conexiune de date | Utilizeze o conexiune de date                                        |

#### 🖉 Notă

Dacă folosiți date pe o cartelă SIM și efectuați / primiți un apel sau trimiteți / primiți un mesaj text pe altă cartelă SIM, conexiunea de date a primei cartele SIM va fi oprită temporar.

# Întrebări frecvente (FAQ) și depanare

Această secțiune prezintă întrebările frecvente ce pot apărea în timpul utilizării telefonului; ea oferă răspunsuri și soluții ușoare la aceste întrebări.

### Audio

| Întrebare                             | Sugestii                                                                                                    |
|---------------------------------------|----------------------------------------------------------------------------------------------------|
| De ce dispozitivul<br>nu emite sunet? | În cazul în care căștile sunt conectate la<br>dispozitiv, difuzorul este oprit automat.<br>Deconectați căștile.<br>Verificați setarea de dezactivare a volumului<br>dispozitivului.<br>Verificați dacă volumul nu este la valoarea<br>minimă. |

### Fişiere multimedia

| Întrebare                                           | Sugestii                                                                                                    |
|-----------------------------------------------------|----------------------------------------------------------------------------------------------------|
| De ce nu îmi pot<br>vizualiza fişierele<br>imagine? | Este posibil să încercați vizualizarea unei<br>imagini care nu este acceptată. Consultați<br>Conectivitate la pagina 66.         |
| De ce nu îmi pot<br>vizualiza fişierele<br>video?   | Este posibil să încercați să vizualizați un videoclip cu un format care nu este acceptat. Consultați Conectivitate la pagina 66. |
| De ce nu pot reda<br>fişierele mele<br>muzicale?    | Este posibil să încercați să redați un fișier cu un format care nu este acceptat. Consultați Conectivitate la pagina 66.         |

# Magazinul Google Play

| Întrebare                                        | Sugestii                                                                                                    |
|--------------------------------------------------|----------------------------------------------------------------------------------------------------|
| De ce nu mă pot<br>conecta la<br>Magazinul Play? | <ol> <li>Verificaţi mai întâi dacă aveţi o conexiune Wi-<br/>Fi sau de date (unele "hotspoturi" Wi-Fi<br/>necesită conectare înainte de a putea accesa<br/>internetul) şi reîncercaţi.</li> </ol> |
|                                                  | <ol> <li>Dacă tot nu vă puteţi conecta, încercaţi să<br/>modificaţi setările de dată/oră. Deschideţi<br/>Setări &gt; Dată şi oră şi dezactivaţi Dată şi oră<br/>automate.</li> </ol>              |
|                                                  | <ol> <li>Fixaţi manual ora şi apoi încercaţi să vă<br/>conectaţi la Magazinul Play.</li> </ol>                                                                                                    |

# Informații de sistem și funcționare

| Întrebare                                                                     | Sugestii                                                                                                    |
|-------------------------------------------------------------------------------|----------------------------------------------------------------------------------------------------|
| Cum verific<br>versiunea<br>sistemului de<br>operare a<br>dispozitivului meu? | Apăsați <b>Setări &gt; Despre telefon</b> pentru a<br>verifica versiunea sistemului de operare<br>(numărul compilării) și alte informații despre<br>hardware și software. |

## Alimentare

| Întrebare     | Sugestii                                                        |
|---------------|-----------------------------------------------------------------|
|               | Bateria ar putea fi complet descărcată.                         |
| Nu pot porni  | Reîncărcați dispozitivul. Consultați Consultați                 |
| dispozitivul. | Încărcarea bateriei la pagina 7 pentru mai<br>multe informații. |

### RAM / ROM

| Întrebare                                       | Sugestii                                                                              |
|-------------------------------------------------|---------------------------------------------------------------------------------------|
| Cum verific starea<br>memoriilor RAM şi<br>ROM? | Pentru a verifica starea memoriei ROM, apăsați<br><b>Setări &gt; Stocare și USB</b> . |

# Stocare internă

| Întrebare          | Sugestii                                         |
|--------------------|--------------------------------------------------|
| Spațiul intern de  |                                                  |
| stocare al         | Dezinstalați aplicații pentru a spori spațiul de |
| dispozitivului meu | stocare disponibil. Consultați Dezinstalarea     |
| este plin sau      | unei aplicații la pagina 52.                     |
| aproape plin.      |                                                  |

## Securitate

| Întrebare                             | Sugestii                                                                                                    |
|---------------------------------------|----------------------------------------------------------------------------------------------------|
| Am uitat modelul<br>meu de deblocare. | După un anumit număr de introduceri greșite, vi<br>se va prezenta opțiunea de a vă reseta modelul.<br>Apăsați <b>Ați uitat modelul?</b> și introduceți numele<br>de utilizator și parola contului dvs. Google.<br><i>Trebuie să aveți pe telefon un cont Google activ.</i><br><i>Ca alternativă, puteți restaura setările telefonului</i><br><i>la valorile din fabrică</i> . <b>Consultați Restabilirea</b><br><b>valorilor implicite din fabrică la pagina 52</b> . |

# Temperatură

| Întrebare            | Sugestii                                           |
|----------------------|----------------------------------------------------|
|                      | Este normal ca telefonul să se încălzească în      |
| Telefonul se         | timpul încărcării. La terminarea încărcării,       |
| încălzeşte în timpul | telefonul va reveni la temperatura sa normală.     |
| încărcării sau al    | De asemenea, este normal ca telefonul să se        |
| apelurilor de lungă  | încălzească în timpul perioadelor lungi de         |
| durată.              | utilizare, cum ar fi vizionarea unui videoclip sau |
|                      | o conversație telefonică lungă.                    |

# Alte surse de ajutor

| Pentru informații despre                     | Consultați                      |
|----------------------------------------------|---------------------------------|
| Informații actualizate despre telefonul dvs. | www.acer.com<br>mobile.acer.com |
| întrebările privind service-ul               | www.acer.com/support            |

# AVERTISMENTE ȘI MĂSURI DE SIGURANȚĂ

- Nu folosiți acest produs în apropierea apei.
- Nu aşezaţi acest produs pe un podium, suport sau masă instabile. Dacă produsul cade, poate fi grav avariat.
- Sloturile şi orificiile sunt prevăzute pentru aerisire, în vederea asigurării unei funcţionări corespunzătoare a produsului şi a protecţiei sale la supraîncălzire. Aceste deschideri nu trebuie blocate sau acoperite. Orificiile nu trebuie să fie niciodată blocate prin aşezarea produsului pe un pat, canapea, pătură sau o altă suprafaţă similară. Acest produs nu trebuie să fie aşezat niciodată pe un radiator sau un aparat producător de căldură sau într-o instalaţie încorporată dacă nu se asigură aerisirea adecvată.
- Nu introduceţi obiecte de niciun fel în acest produs prin sloturile carcasei deoarece pot atinge puncte cu tensiune periculoase sau piese cu pericol de scurtcircuit care ar putea produce un incendiu sau o electrocutare. Nu vărsaţi niciun fel de lichide pe sau în produs.
- Pentru a evita deteriorarea componentelor interne și a preveni scurgerea bateriei, nu puneți produsul pe o suprafață care vibrează.
- Nu utilizați niciodată produsul în timpul activităților sportive, a exercițiilor și în medii cu vibrații care ar putea provoca un scurtcircuit, deteriorarea sau chiar explozia bateriei.

#### <u>Protejați-vă auzul</u>

Pentru a vă proteja auzul, urmați aceste instrucțiuni.

- Măriți volumul treptat până când puteți auzi clar și confortabil.
- Nu măriți nivelul volumului decât după ce urechile dvs s-au obișnuit.
- Nu ascultați muzică la volum ridicat perioade lungi de timp.
- Nu măriți nivelul volumului pentru a bloca un mediu zgomotos.
- Reduceţi volumul dacă nu-i puteţi auzi pe cei care vă vorbesc în apropierea dvs.

#### Informații suplimentare de siguranță

Dispozitivul și anexele sale pot conține piese mici. Nu lăsați la îndemâna copiilor mici.

Mediu de funcționare

#### Important

Din motive de siguranță, opriți toate dispozitivele de transmisie radio sau wireless atunci când utilizați în următoarele condiții telefonul. Printre aceste dispozitive se pot număra, fără limitare la: LAN wireless (WLAN), Bluetooth și/sau celulare.

Amintiți-vă să respectați orice reglementări speciale în vigoare în orice zonă și să opriți întotdeauna computerul când folosirea sa este interzisă sau când poate provoca interferență sau pericol. Folosiți dispozitivul numai în pozițiile de funcționare normale. Pentru a transmite cu succes fișiere de date sau mesaje, acest dispozitiv necesită o bună calitate a conexiunii la rețea. În unele cazuri, transmisia de fișiere de date sau mesaje poate fi amânată până când o astfel de conexiune este disponibilă. Asigurați-vă că instrucțiunile de mai sus privind distanța de separare sunt respectate până când transmisia este încheiată. Piesele dispozitivului sunt magnetice. Materialele metalice pot fi atrase la dispozitiv și persoanele cu proteze auditive nu trebuie să țină dispozitivul la urechea cu proteză auditivă. Nu așezați cărțile de credit sau alte medii de stocare magnetice în apropierea dispozitivului deoarece informațiile stocate pe ele pot fi șterse.

### **Dispozitive medicale**

Funcționarea oricărui echipament de transmisie radio, inclusiv telefoane fără fir, pot interfera cu funcționalitatea dispozitivelor medicale protejate necorespunzător. Consultați un medic sau producătorul dispozitivului medical pentru a stabili dacă sunt adecvat protejate la energia RF externă sau dacă aveți orice întrebări. Opriți dispozitivul în centrele de servicii medicale atunci când orice reglementări afișate în aceste zone vă cer să faceți acest lucru. Spitalele sau centrele de îngrijire medicală pot utiliza echipamente care ar putea fi sensibile la transmisiile de RF externe.

**Simulatoarele cardiace.** Producătorii de stimulatoare cardiace recomandă menținerea unei distanțe minime de 15,3 centimetri (6") între dispozitivele wireless și stimulatorul cardiac pentru a evita interferența potențială cu stimulatorul cardiac. Aceste recomandări sunt conforme cu cercetările independente și recomandările Wireless Technology Research. Persoanele cu stimulatoare cardiace trebuie să facă următoarele:

- Să mențină întotdeauna dispozitivul la mai mult de 15,3 (6") centimetri de stimulator.
- Să nu poarte dispozitivul lângă stimulatorul cardiac atunci când dispozitivul este pornit. Dacă suspectaţi apariţia unor interferenţe, opriţi dispozitivul şi mutaţi-l.

**Protezele auditive.** Unele dispozitive digitale wireless pot interfera cu unele proteze auditive. Dacă interferența se produce, consultați furnizorul de servicii.

#### Vehiculele

Semnalele de RF pot afecta sistemele electronice instalate incorect sau protejate necorespunzător precum sistemele electronice de injecție a combustibilului, sistemele de frânare anti-patinare (antiblocare), sistemele electronice de control al vitezei și sistemele airbag. Pentru informatii suplimentare, consultati producătorul vehiculului dvs sau reprezentantul acestuia sau al oricărui echipament care a fost adăugat. Numai personalul calificat trebuie să asigure service-ul dispozitivului sau să instaleze dispozitivul într-un vehicul. Instalarea sau service-ul defectuoase pot fi periculoase și pot anula orice garanție care se aplică dispozitivului. Verificați regulat dacă toate echipamentele din vehiculul dvs. sunt montate și funcționează corect. Nu stocați sau transportați lichide inflamabile, gaze sau materiale explozive în același compartiment cu dispozitivul, piesele sau îmbunătătirile sale. Pentru vehicule echipate cu air bag, amintitivă că sacii de aer se umflă cu forță mare. Nu puneți obiecte, inclusiv echipamente wireless portabile sau instalate în zona de deasupra air bag-ului sau în zona de desfacere a air bag-ului. Dacă echipamentul wireless din vehicul este instalat incorect și dacă air bag-ul umflă, se pot produce răniri grave. Utilizarea dispozitivului în timpul zborului cu avionul este interzisă. Opriți aparatul înainte de îmbarcarea în avion.

Folosirea tele-dispozitivelor wireless într-un avion poate fi periculoasă pentru funcționarea avionului, poate întrerupe rețeaua telefonică wireless și poate fi ilegală.

### Mediile potențial explozive

Opriți dispozitivul când vă aflați într-o zonă cu o atmosferă potențial explozivă și respectati toate semnele și instrucțiunile. Printre atmosferele potential exploziv se numără zonele în care vi se recomandă normal să opriți motorul vehiculului. În astfel de medii. scânteile pot provoca explozii sau incendii care duc la vătămări corporale sau chiar decese. Opriți dispozitivul la punctele de alimentare cu combustibil precum în apropierea pompelor de benzină de la statiile de service. Respectati restrictiile privind utilizarea echipamentelor radio în depozitele de combustibil, zonele de stocare și distribuție; uzinele chimice sau acolo unde sunt în curs de desfăsurare operatiuni de detonare. Zonele care au o atmosferă potential explozivă sunt de cele mai multe ori, însă nu întotdeauna, bine semnalizate. Printre acestea se numără puntea inferioară a ambarcațiunilor, instalațiile de transfer sau depozitare de produse chimice, vehiculele care folosesc gaz petrolier (precum propanul sau butanul) și zonele în care aerul conține particule precum granulele, praful sau pulberile metalice.

Respectați toate restricțiile. Nu utilizați dispozitivul în locuri unde sunt în curs de desfășurare operațiuni de detonare.

# Apeluri de urgență

#### Important

Telefoanele mobile, inclusiv acest dispozitiv, funcționează utilizând semnale radio, rețele wireless, rețele de telefonie fixă și funcții programate de utilizator. Din acest motiv, nu se pot garanta conexiunile în orice fel de condiții. Nu trebuie să vă bazați în totalitate numai pe dispozitivul wireless pentru comunicații vitale cum ar fi urgențele medicale. Dacă sunt în curs de utilizare anumite caracteristici, ar putea fi nevoie să opriţi mai întâi respectivele caracteristici înainte de a putea efectua apeluri de urgenţă. Pentru informaţii suplimentare, consultaţi acest ghid sau furnizorul de servicii.

La efectuarea unui apel de urgență, oferiți informațiile necesare cât mai precis cu putință. Dispozitivul wireless ar putea fi singura modalitate de comunicare la locul unui accident. Nu încheiați convorbirea înainte de a vi se permite acest lucru.

# Întreținerea telefonului

- AVEŢI GRIJĂ să nu zgâriaţi ecranul telefonului. Păstraţi ecranul curat. În timpul lucrului cu telefonul, utilizaţi degetul sau unghia. Nu utilizaţi niciodată un stilou, creion sau al obiect ascuţit pe suprafaţa ecranului.
- 2. **NU** expuneți telefonul la ploaie sau umezeală. Nu permiteți intrarea apei la circuite. În general, purtați-vă cu telefonul așa cum vă purtați cu orice alt dispozitiv electronic de mici dimensiuni.
- 3. **AVEŢI** grijă să nu scăpaţi pe jos telefonul și să nu îl supuneți la șocuri. Nu puneți telefonul în buzunarul de la spate.
- 4. NU expuneţi telefonul la temperaturi extreme. De exemplu, nu lăsaţi telefonul pe bordul maşinii într-o zi călduroasă sau atunci când temperaturile scad sub nivelul de îngheţ. De asemenea, feriţi-l de radiatoare sau alte surse de căldură.
- 5. NU utilizați și nu depozitați telefonul în locuri prăfuite, umede sau ude.
- 6. UTILIZAŢI o cârpă moale şi umedă pentru a curăţa telefonul. Dacă suprafaţa ecranului se murdăreşte, curăţaţi-l cu o cârpă moale îmbibată cu soluţie diluată de curăţat geamurile.
- 7. NU apăsați cu forță pe ecran, ați putea crăpa ecranul.

# **S**pecificații

Notă

Specificațiile pot să varieze în funcție de țară și de configurație.

# Performanțe

- Procesor cu patru nuclee (MT6735 1,3 GHz)
- · Memoria sistemului:
  - 2 or 3 GB de RAM
  - 16 sau 32 GB de ROM
- Sistem de operare Android

# Afişaj

- Ecran tactil capacitiv LCD IPS de 5,5"
- Rezoluție 720 x 1280 HD

# Dimensiuni

| Înălțime | 154,3 mm            |
|----------|---------------------|
| Lăţime   | 77,4 mm             |
| Grosime  | 9,75 mm             |
| Greutate | <175 g (cu baterie) |

# Conectivitate

**Notă** *Frecvențele și benzile acceptate variază în funcție de model.* 

- Bluetooth 4.0 + LE
- IEEE 802.11b/g/n

- 4G LTE
  - Modele UE și Asia: 2100 (Banda 1) / 1900 (Banda 2) / 1800 (Banda 3) / 2600 (Banda 7) / 800 (Banda 20) / 850 (Banda 5)
  - Modele PA: 1900 (Banda 2) / AWS (Banda 4) / 850 (Banda 5) / 2600 (Banda 7) / 700 (Banda 12) / 700 MHz (Banda 17 / Banda 28)
- HSPA+/WCDMA:
  - Modele UE şi Asia: 850 (Banda 5) / 1900 (Banda 2) / 900 (Banda 8) / 2100 (Banda 1)
  - Modele PA: 850 (Banda 5) / 1900 (Banda 2) / 1700 (Banda 4) / 2100 (Banda 1)
- GSM/GPRS/EDGE:
  - 1900 MHz; 1800 MHz; 900 MHz; 850 MHz
- LTE FDD/TDD R9 Cat4 150/50 Mbps
- HSDPA până la 42 Mbps, HSUPA până la 11 Mbps
- GPRS Clasa 12 / EDGE Clasa 12
- GPS, cu asistență aGPS și SUPL

## Extindere

- Fantă pentru card de memorie microSD (până la 32 GB; compatibilă SDHC 2.0)
- Conector micro USB

# Cameră

- Cameră posterioară de 13 MP
  - Focalizare automată laser cu PDAF
  - Bliţ LED
- Cameră foto frontală de 5 MP
  - Focalizare fixă

### Alimentare

- · Adaptor
  - Intrare c.a.: 100 240 V, 50 sau 60 Hz
  - leșire c.c.: 15 W
  - Conector micro USB
- Baterie litiu-polimer cu capacitate nominală de 5000 mAh (nu poate fi înlocuită de utilizator)

### 🖉 Notă

Durata de funcţionare a bateriei depinde de consumul de energie care are la bază utilizarea resurselor de sistem. De exemplu, utilizarea constantă a iluminării din fundal sau utilizarea aplicaţiilor care solicită multă energie vor scurta durata de viaţă a bateriei între încărcări.

## Multimedia

#### Formate acceptate:

| Тір                | Formate                                                 |
|--------------------|---------------------------------------------------------|
| Imagine            | JPEG, GIF, PNG, BMP                                     |
| Redare audio       | MP3, AMR, AAC LC, AAC+, eAAC+, Vorbis, FLAC, MIDI, WAVE |
| Ton de apel        | MP3, AMR, AAC LC, AAC+, eAAC+, Vorbis, FLAC, MIDI, WAVE |
| Înregistrare video | H.263, H.264, MPEG4                                     |
| Redare video       | H.263, H.264, MPEG4, VP8                                |

# ACORD DE LICENȚĂ CU UTILIZATORUL FINAL

IMPORTANT - CITIȚI CU ATENȚIE: ACEST ACORD DE LICENȚĂ CU UTILIZATORUL FINAL ("ACORD") ESTE UN ACORD LEGAL ÎNTRE DVS. (PERSOANĂ FIZICĂ SAU JURIDICĂ) ȘI ACER INC., INCLUSIV FILIALELE SALE ("ACER") PENTRU SOFTWARE-UL (FURNIZAT DE CĂTRE ACER SAU DE CĂTRE LICENȚIATORII SAU FURNIZORII ACER) CARE ÎNSOŢEȘTE ACEST ACORD, INCLUSIV ORICE ELEMENTE MEDIA ASOCIATE, MATERIALE TIPĂRITE ȘI DOCUMENTAȚIE ELECTRONICĂ ASOCIATĂ PENTRU UTILIZATOR, CARE AR PUTEA FI CONSIDERATĂ DREPT MARCĂ "ACER" ("SOFTWARE"). ACORDURILE REFERITOARE LA ORICE ALT PRODUS SAU SUBIECT NU SUNT IMPLICITE, NICI NU AR TREBUI IMPLICATE. PRIN INSTALAREA SOFTWARE-ULUI CARE ÎNSOȚEȘTE PRODUSUL SAU A ORICĂREI PĂRȚI A ACESTUIA, SUNTEȚI DE ACORD SĂ RESPECTAȚI TERMENII ȘI CONDIȚIILE ACESTUI ACORD. DACĂ NU SUNTEȚI DE ACORD CU TOȚI TERMENII ȘI CONDIȚIILE ACESTUI ACORD, NU CONTINUAȚI PROCESUL DE INSTALARE ȘI ȘTERGEȚI IMEDIAT TOATE FIȘIERELE INSTALATE, DACĂ EXISTĂ VREUNUL, AL SOFTWARE-ULUI CARE ÎNSOŢEȘTE TELEFONUL DVS.

ÎN CAZUL ÎN CARE NU DEȚINEȚI O COPIE LICENȚIATĂ ÎN MOD LEGAL A SOFTWARE-ULUI RESPECTIV, NU SUNTEȚI AUTORIZAT(Ă) SĂ INSTALAȚI, SĂ COPIAȚI SAU SĂ UTILIZAȚI ALTFEL SOFTWARE-UL ȘI NU AVEȚI DREPTURI ÎN CADRUL ACESTUI ACORD.

Software-ul este protejat de legile și convențiile americane și internaționale privind drepturile de autor, precum și de legile și tratatele privind proprietatea intelectuală. Software-ul este licențiat, nu este vândut.

#### ACORDAREA LICENŢEI

Acer vă acordă următoarele drepturi neexclusive și netransferabile în ceea ce privește Softwareul. În cadrul acestui Acord, aveți voie să:

- 1. Instalați și să utilizați Software-ul doar pe un singur telefon desemnat. Pentru fiecare telefon pe care se va utiliza Software-ul este necesară o licență separată.
- 2. Faceți o copie a software-ului doar în scopuri de backup sau de arhivare;
- Faceți o copie pe hârtie a oricăror documente electronice incluse în software, dacă primiţi documentele pe cale electronică.

#### RESTRICŢII

NU aveți voie să:

- 1. Utilizați sau să copiați Software-ul în afara situațiilor prevăzute în acest Acord;
- 2. Închiriați sau să dați cu chirie Software-ul unui terț;
- 3. Modificați, adaptați sau să traduceți Software-ul integral sau parțial;
- Modificaţi prin reverse engineering, să decompilaţi sau să dezasamblaţi Software-ul sau să creaţi lucrări derivate pe baza Software-ului.
- Îmbinaţi Software-ul cu orice alt program sau să modificaţi Software-ul, cu excepţia uzului personal şi
- 6. Să sublicenţiaţi sau să puneţi, în alt mod, software-ul la dispoziţia terţilor, cu excepţia cazului în care sunteţi autorizat(ă), după ce aţi notificat în scris Acer, să transferaţi software-ul ca întreg unui terţ, câtă vreme nu mai păstraţi copii ale Software-ului, iar terţul acceptă termenii acestui Acord.

- 7. Transferați drepturile dvs. din cadrul acestui Acord unor terți.
- 8. Exportaţi Software-ul contravenind legilor şi reglementărilor relevante privind exportul sau să (i) vindeţi, exportaţi, re-exportaţi, transferaţi, redirecţionaţi, dezvăluiţi date tehnice sau să înstrăinaţi orice Software către orice persoană, entitate sau destinaţie interzisă, inclusiv şi fără limitare la Cuba, Iran, Coreea de Nord, Sudan şi Siria sau (ii) să utilizaţi orice Software pentru orice utilizare interzisă de legile sau reglementările din Statele Unite ale Americii.

#### SERVICII DE ASISTENȚĂ

Acer nu este obligat să ofere asistență tehnică sau de un alt fel pentru Software.

#### ACER LIVE UPDATE

Unele programe software conțin elemente care permit utilizarea serviciului Acer Live Update, care permite descărcarea rapidă a actualizărilor software și instalarea lor pe telefonul dvs. Prin instalarea software-ului, sunteți de acord și consimțiți ca Acer (sau licențiatorii săi) să poată verifica automat versiunea unui software pe care îl utilizați pe telefon și să poată oferi upgrade-uri unui astfel de software care să poată fi descărcate automat pe telefonul dvs.

#### DREPTURI DE PROPRIETATE ȘI DREPTURI DE ATOR

Titlul, drepturile de proprietate și drepturile de proprietate intelectuală ale și asupra Software-ului și asupra tuturor copiilor acestuia trebuie să rămână ale Acer sau ale licențiatorilor sau furnizorilor Acer (dacă este cazul). Nu trebuie să aveți sau să dobândiți vreun avantaj proprietar în legătură cu acest Software (inclusiv orice modificare sau copie făcută de dvs.) sau vreun alt drept de proprietate intelectuală înrudit. Titlul și drepturile legate de conținutul accesat prin Software sunt proprietatea deținătorului conținutului respectiv și poate fi protejat prin legea relevantă. Prezenta licență nu vă acordă niciun drept asupra unui astfel de conținut. Prin prezenta, sunteți de acord

- 1. Să nu eliminați notele privind drepturile de autor sau alte note proprietare din Software;
- 2. Să reproduceți toate aceste note pe toate copiile autorizate pe care le faceți și
- 3. Să faceți toate eforturile pentru a preveni orice copiere neautorizată a Software-ului.

#### MĂRCI COMERCIALE

Acest Acord nu vă garantează niciun drept legat de vreo marcă comercială sau de mărci de serviciu ale Acer sau ale licențiatorilor sau furnizorilor Acer.

#### DECLINAREA RĂSPUNDERII PRIVIND GARANŢIILE

ÎN LIMITA MAXIMĂ PERMISĂ A LEGII APLICABILE, ACER, FURNIZORII ȘI LICENȚIATORII SĂI OFERĂ ACEST SOFTWARE "AȘA CUM ESTE" ȘI CU TOATE DEFECȚIUNILE SALE ȘI DECLINĂ, PRIN PREZENTA, TOATE CELELALTE GARANȚII ȘI CONDIȚII, EXPRESE, IMPLICITE SAU STATUTARE, INCLUSIV, DAR FĂRĂ SĂ SE LIMITEZE LA ORICE GARANȚII IMPLICATE, DATORII SAU CONDIȚII DE VANDABILITATE, DE ADECVARE LA UN SCOP ANUME, DE ACURATEȚE SAU DE TOTALITATEA RĂSPUNSURILOR, DE REZULTATE, DE EFORT CREATOR, DE LIPSA VIRUȘILOR ȘI DE LIPSA NEGLIJENȚEI, TOATE CU REFERIRE LA SOFTWARE ȘI LA FURNIZAREA ACESTUIA SAU LA NEPUTINȚA DE A OFERI SERVICII DE ASISTENȚĂ. DE ASEMENEA, NU EXISTĂ GARANȚIE SAU CONDIȚIE PRIVIND TITLUL, FOLOSINȚA LINIȘTITĂ ȘI POSESIA NETULBURATĂ, CORESPONDENȚA CU DESCRIEREA SAU NEÎNCĂLCARE PRIVITOR LA SOFTWARE.

EXCLUDEREA DAUNELOR ACCIDENTALE, INDIRECTE SAU A ALTOR DAUNE ANUME

ÎN LIMITA MAXIMĂ PERMISĂ DE LEGEA APLICABILĂ, ÎN NICI UN CAZ ACER, FURNIZORII ACER SAU LICENȚIATORII ACER NU VOR FI RĂSPUNZĂTORI PENTRU VREO PAGUBĂ SPECIALĂ, ACCIDENTALĂ, INDIRECTĂ, PUNITIVĂ ORICARE AR FI EA (INCLUSIV, DAR FĂRĂ A SE LIMITA LA PAGUBELE PENTRU PIERDERI DE PROFIT SAU DE INFORMAȚII CONFIDENȚIALE SAU ALTELE, DIN ÎNTRERUPEREA AFACERII, RĂNIRE, PIERDEREA CONFIDENȚIALITĂȚII, NERESPECTAREA ORICĂROR ÎNDATORIRI INCLUSIV BUNA CREDINȚĂ SAU GRIJĂ REZONABILĂ, NEGLIJENȚĂ SAU ALTE PIERDERI BĂNEȘTI SAU DE ALTĂ NATURĂ, ORICARE AR FI ACESTEA) CARE REIES DIN UTILIZAREA SAU INABILITATEA DE A UTILIZA SOFTWARE-UL, FURNIZAREA SAU NEASIGURAREA SERVICIILOR DE ASISTENȚĂ SAU ALTE ASEMENEA ÎN CADRUL ACESTUI ACORD SAU ÎN RELAȚIE CU ORICE PREVEDERI ALE ACESTUI ACORD, CHIAR ÎN EVENTUALITATEA UNEI DEFECȚIUNI, DAUNE (INCLUSIV NEGLIJENȚĂ), RĂSPUNDERE STRICTĂ, ÎNCĂLCARE A CONTRACTULUI DE GARANȚIE ACER SAU AL FURNIZORILOR SAU A LICENȚIATORILOR SĂI ȘI CHIAR DACĂ ACER ȘI FURNIZORII ȘI LICENȚIATORII SĂI AU FOST AVIZAȚI CU PRIVIRE LA POSIBILITATEA UNOR ASTFEL DE DAUNE.

LIMITAREA RĂSPUNDERII ȘI DESPĂGUBIRI

CU TOATE ACESTEA, ORICE DAUNE AȚI PUTEA AVEA DIN ORICE MOTIV (INCLUSIV, DAR FĂRĂ LIMITARE LA TOATE DAUNELE MENȚIONATE MAI SUS ȘI LA TOATE DAUNELE DIRECTE SAU GENERALE), ÎNTREAGA RĂSPUNDERE A ACER, A FURNIZORILOR ȘI A LICENȚIATORILOR SĂI, ÎN CADRUL ORICĂROR PREVEDERI A ACESTUI ACORD ȘI DESPĂGUBIREA DVS, EXCLUSIVĂ PENTRU TOATE CELE MAI SUS MENȚIONATE TREBUIE SĂ FIE LIMITATE LA SUMA TOTALĂ PLĂTITĂ DE DVS. PENTRU SOFTWARE. LIMITĂRILE MAI SUS MENȚIONATE, EXLUDERILE ȘI DECLINĂRILE DE RĂSPUNDERE (INCLUSIV DECLINAREA RĂSPUNDERII PRIVIND GARANȚIILE ȘI EXCLUDEREA PAGUBELOR ACCIDENTALE, INDIRECTE ȘI A ALTOR PAGUBE ANUME) TREBUIE SĂ SE APLICE ÎN LIMITA MAXIMĂ PERMISĂ DE LEGEA APLICABILĂ, CHIAR DACĂ DESPĂGUBIREA NU-ȘI ATINGE SCOPUL ESENȚIAL; DACĂ, TOTUȘI, UNELE JURISDICȚII NU PERMIT EXCLUDEREA SAU LIMITAREA SAU RĂSPUNDEREA PENTRU PAGUBELE INDIRECTE SAU ACCIDENTALE, ESTE POSIBIL CA LIMITAREA DE MAI SUS SĂ NU VI SE APLICE.

#### ÎNCHEIEREA

Fără prejudicierea celorlalte drepturi, Acer poate încheia imediat acest Acord fără avertizare, dacă nu respectați termeni și condițiile acestui Acord.

Într-o astfel de eventualitate, trebuie să:

- 1. Întrerupeți orice utilizare a Software-ului;
- 2. Distrugeți sau să returnați Acer originalul și toate copiile Software-ului și
- 3. Să ştergeți Software-ul de pe toate telefoanele pe care a existat.

Toate declinările de răspundere a garanțiilor și limitările de răspundere fixate anterior în acest Acord vor fi valabile și după încheierea acestui Acord.

#### ASPECTE GENERALE

Acest Acord reprezintă acordul complet între dvs. şi Acer privitor la această licență pentru Software şi substituie toate acordurile, comunicările, propunerile sau reprezentările anterioare dintre părți şi prelevă asupra oricăror termeni contradictorii sau suplimentari privind orice cotație, ordin, confirmare sau comunicare similară. Acest Acord poate fi modificat doar prin document scris şi semnat de ambele părți. Dacă vreo prevedere a acestui Acord este stabilită de o instanță de jurisdicție competentă a fi în contradicție cu legea, acea prevedere va fi aplicată în limita maximă permisă, iar restul prevederilor acestui Acord își păstrează pe deplin valabilitatea şi efectul.

#### PREVEDERI SUPLIMENTARE APLICABILE SOFTWARE-ULUI ŞI SERVICIILOR UNUI TERŢ

Software-ul furnizat mai departe de licenţiatorii sau furnizorii Acer ("Software al unui terţ") vă este pus la dispoziţie doar pentru scopuri personale, necomerciale. Nu puteţi utiliza Software-ul unui terţ în niciun mod care ar putea deteriora, dezactiva, suprasolicita sau afecta serviciile oferite de licenţiatorii sau furnizorii Acer de mai jos ("Servicii ale unui terţ"). Mai mult, nu puteţi utiliza Software-ul unui terţ în niciun mod care ar putea interfera cu orice utilizare a unei alte părţi şi cu folosinţa Serviciilor unui terţ sau serviciile şi produsele licenţiatorilor Acer sau ale furnizorilor licenţiatorilor terţului. Utilizarea de către dvs. a Software-ului unui terţ şi a Serviciilor unui terţ este

supusă de asemenea unor termeni, condiții și politici suplimentare ce se pot accesa pe site-ul nostru web global.

#### Politica de confidențialitate

Pe durata înregistrării, vi se va solicita să trimiteți unele informații către Acer. Consultați politica Acer privind confidențialitatea la adresa **www.acer.com** sau pe site-ul dvs. web Acer.

#### INFORMAȚII PRIVIND MĂRCILE COMERCIALE

#### DTS-HD Premium Sound

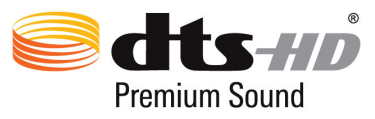

Pentru patentele DTS, consultați http://patents.dts.com. Produs sub licența DTS Licensing Limited. DTS, DTS-HD, simbolul și DTS sau DTS-HD împreună cu simbolul sunt mărci comerciale înregistrate, iar DTS-HD Premium Sound este o marcă înregistrată a DTS, Inc. © DTS, Inc. Toate drepturile rezervate.